# คู่มือการใช้งานระบบบันทึกเงินเดือน (สำหรับผู้ใข้งาน)

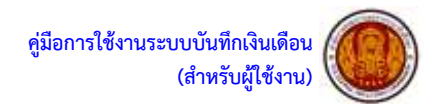

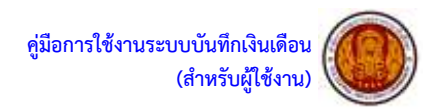

# สารบัญ

| ส่วนที่ 1 การใช้งานเบื้องต้น                                |                              |
|-------------------------------------------------------------|------------------------------|
| หน้าหลักของเว็บไซต์ระบบบันทึกเงินเดือน                      |                              |
| การเข้าสู่ระบบ โดยผ่านหน้าเว็บไซต์ระบบบันทึกเงินเดือน       | 2                            |
| ออกจากบั้นทึกเงินเดือน                                      | 2                            |
| ส่วนที่ 2 การแก้ไขข้อมูลเงินเดือน                           |                              |
| ขั้นต <sup>ื</sup> อนการแก้ไขข้อมลเงินเดือนครูและครุผู้ช่วย |                              |
| ขั้นตอนการแก้ไขข้อมูลเงินเดือนรองผ้อำนวยการ                 |                              |
| ขั้นตอนการแก้ไขข้อมูลเงินเดือนครคศ.4                        |                              |
| ขั้นตอนการแก้ไขข้อมูลเงินเดือนรองผ้อำนวยการ คศ.4            |                              |
| ขั้นตอนการแก้ไขข้อมลเงินเดือนบุคลากร 38 ค.(2)               |                              |
| ขั้นตอนการแก้ไขข้อมูลเงินเดือนศึกษานิเทศก์                  |                              |
| ส่วนที่ 3 การพิมพ์รายงานเพื่อตรวจสอบข้อผิดพลาด              |                              |
| ขั้นตอนการพิมพ์รายงานเพื่อตรวจสอบข้อมลเงินเดือนครและครผ้ช่  | ้วย9                         |
| ขั้นตอนการพิมพ์รายงานเพื่อตรวจสอบข้อมูลเงินเดือนรองผ้อำนวย  | การ                          |
| ขั้นตอนการพิมพ์รายงานเพื่อตรวจสอบข้อมูลเงินเดือนคร ค.ศ.4    |                              |
| ขั้นตอนการพิมพ์รายงานเพื่อตรวจสอบข้อมูลเงินเดือนรองผู้อำนวย | การ คศ.4                     |
| ขั้นตอนการพิมพ์รายงานเพื่อตรวจสอบข้อมูลเงินเดือนบุคลากร 38  | P.(2)                        |
| ขั้นตอนการพิมพ์รายงานเพื่อตรวจสอบข้อมูลเงินเดือนศึกษานิเทศก | í14                          |
| ส่วนที่ 4 การยืนยันข้อมูลเงินเดือน                          |                              |
| ขั้นตอนการยืนยันข้อมูลเงินเดือนครและครผู้ช่วย               |                              |
| ขั้นตอนการยืนยันข้อมูลเงินเดือนรองผ้อำนวยการ                |                              |
| ขั้นตอนการยืนยันข้อมลเงินเดือนคร ค <sup>ื</sup> ้           |                              |
| ขั้นตอนการยืนยันข้อมลเงินเดือนรองผ้อำนวยการ คศ.4            |                              |
| ขั้นตอนการยืนยันข้อมลเงินเดือนบุคลากร 38 ค.(2)              |                              |
| ขั้นตอนการยืนยันข้อมลเงินเดือนศึกษานิเทศก์                  |                              |
| ส่วนที่ 5 การเกลี่ยเงิน                                     |                              |
| ขั้นตอนการเกลี่ยเงินเกลี่ยเงินจากครไปให้รองผ้อำนวยการฯ      |                              |
| ส่วนที่ 6 การพิมพ์รายงานข้อมูลเงินเดือนส่ง สอศ.             |                              |
| ขั้นตอนการพิมพ์รายงานส่ง สอศ. งบหน้า                        |                              |
| ขั้นตอนการพิมพ์รายงานส่ง สอศ. ใส่ค่าการพิมพ์ สรุปผลการพิจา  | รณาเลื่อนเงินเดือนฯ23        |
| ขั้นตอนการพิมพ์รายงานส่ง สอศ. บันทึกหลักฐานของผู้ขาดคุณสม   | มบัติเป็น PDF File24         |
| ขั้นตอนการพิมพ์รายงานส่ง สอศ. แบบสรุปผลการพิจารณาเลื่อนเ    | เงินเดือนฯ25                 |
| ขั้นตอนการพิมพ์รายงานส่ง สอศ. แบบรายงานการเสนอขอเลื่อนเ     | งินเดือนคร คศ.1-3/ครผ้ช่วย26 |
| ขั้นตอนการพิมพ์รายงานส่ง สอศ. แบบรายงานการเสนอขอเลื่อนเ     | งินเดือนรอง ผอ. คศ.1-326     |
| ขั้นตอนการพิมพ์รายงานส่ง สอศ. แบบรายงานการเสนอขอเลื่อนเ     | งินเดือนคร คศ.427            |
| ขั้นตอนการพิมพ์รายงานส่ง สอศ. แบบรายงานการเสนอขอเลื่อนเ     | งินเดือน รอง ผอ. คศ.427      |
| ขั้นตอนการพิมพ์รายงานส่ง สอศ. แบบสรปการบริหารวงเงิน         |                              |
| ขั้นตอนการพิมพ์รายงานส่ง สอศ. ประกาศอัตราร้อยละ ฯ ของข้า    | ราชการครฯ                    |
| ขั้นตอนการพิมพ์รายงานส่ง สอศ. บัญชีรายละเอียดอัตราร้อยละ •  | ้า ของข้าราชการครฯ           |
| ขั้นตอนการพิมพ์รายงานส่ง สอศ. ประกาศรายชื่อฯ ดีเด่น ดีมาก เ | ของข้าราชการครฯ              |
| ขั้นตอนการพิมพ์รายงานส่ง สอศแบบรายงานการเสนอขอเลื่อน        | เงินเดือนบุคลากร 38 ค.(2)    |
| ขั้นตอนการพิมพ์รายงานส่ง สอศ. ประกาศอัตราร้อยละ ๆ ของบค     | ลากร 38 ค.(2)                |
| ขั้นตอนการพิมพ์รายงานส่ง สอศ. บัฌฑีรายละเอียดอัตราร้อยละ •  | า ของบุคลากร 38 ค.(2)        |
| ขั้นตอบการพิมพ์รายงาบส่ง สอศ ประกาศรายชื่อฯ ดีเด่ง ดีงาก จ  | ทองบุคลากร 38 ค.(2) จง       |
| ส่วนที่ 7 ผู้ดำนวยการสถานศึกษาฯ(ทกวิทยุธาบะ)                |                              |
| ขั้นตอนการบันทึกคะแนนประเมินตนเองของผ้อำนวยการสถานศึกษ      | ¥134                         |
| ขั้นตอนการแจ้งผลการประเมินผลการปภิบัติงาน                   | 35                           |
|                                                             |                              |

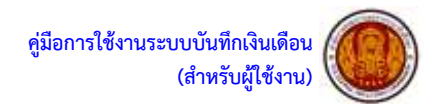

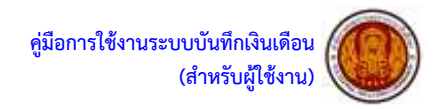

# คู่มือการใช้งานระบบบันทึกเงินเดือน

ระบบบันทึกเงินเดือน จะมีลักษณะการใช้งานในส่วนของการเข้าสู่ระบบงาน การใส่ค่าต่างๆ รวมถึง ปุ่มคำสั่งการใช้งานที่คล้ายกัน ซึ่งต่อไปจะเป็นการอธิบายการใช้งานของระบบโดยทั่วไป ดังนี้

| หน้าหลักของเว็บไซต์ระบบบันทึกเงินเดือน                                                                   |   |   |   |
|----------------------------------------------------------------------------------------------------|---|---|---|
| * * C (a) laimada   202202202000000000000000000000000000                                                 | 9 | 8 | - |
| สำนักงานคณะกรรมการการอาชีวดีกษา                                                                          |   |   |   |
| anai   uniãn                                                                                             |   |   |   |
|                                                                                                    |   |   |   |
| Detverlop for matinum taimek: 'tachnic chembabam IT department <u>Alberty/Eccudeuru</u> Anternaurit/Eccu |   |   |   |

รูปภาพหน้าจอ Login หรือการลงทะเบียนการใช้งานระบบ

- เริ่มต้นระบบผู้ใช้สามารถเข้าใช้ระบบบันทึกเงินเดือนได้โดยคลิกที่ אรือ เบราว์เซอร์อื่นๆที่รองรับ หลังจากนั้นให้ผู้ใช้งานใส่ URL ที่ช่อง Address ดังรูปภาพ ซึ่ง URLที่ใช้เข้าสู่ระบบโดยผ่านเว็บไซต์ระบบบันทึกเงินเดือน คือ <u>http://101.109.40.58/salas/</u> เมื่อ ผู้ใช้งานใส่ URL ที่กำหนดเสร็จให้ผู้ใช้งานคลิกปุ่ม Enter ที่แป้นคีย์บอร์ด
- เมื่อเข้าสู่หน้าจอ Login เป็นหน้าจอที่ใช้สำหรับป้องกันความปลอดภัยของข้อมูล จากผู้ใช้งานที่ไม่มีสิทธิ์ในการเข้าถึงข้อมูลการเข้าสู่เมนูหลัก ของระบบ ให้ปฏิบัติตามขั้นตอน
- 3. คีย์ Username และ Password ที่ได้รับ เพื่อ Login เข้าใช้ระบบบันทึกเงินเดือน
- 4. คลิกที่ปุ่ม 🛄 เพื่อเข้าสู่ระบบบันทึกเงินเดือน

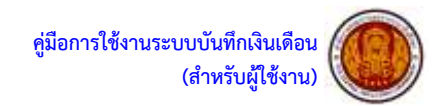

การเข้าสู่ระบบ โดยผ่านหน้าเว็บไซต์ระบบบันทึกเงินเดือน (ครั้งแรกจะต้องแก้ไขรหัสผ่าน)

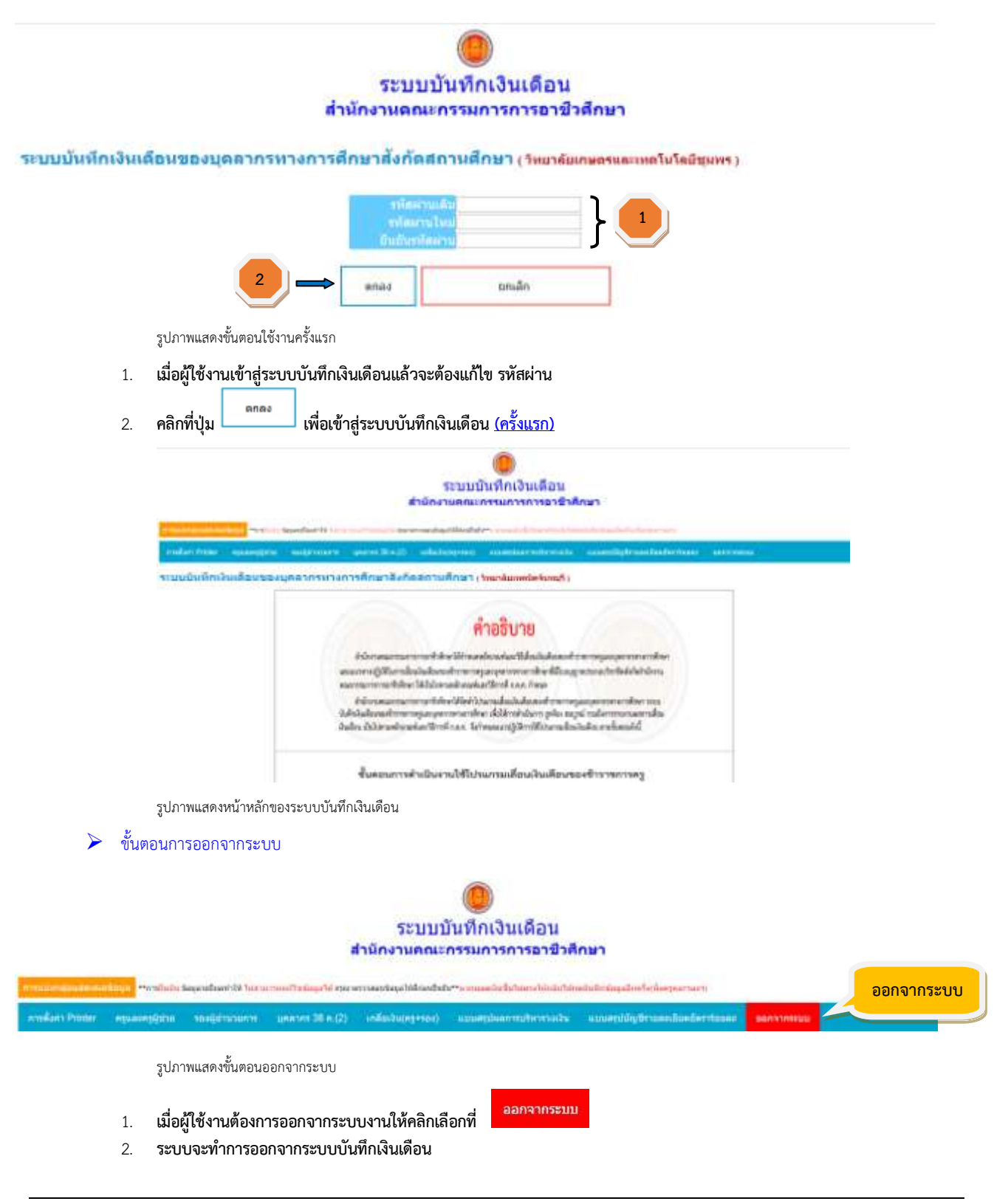

กลุ่มงานสิทธิประโยชน์และข้อมูลบุคคล

สำนักอำนวยการ สำนักงานคณะกรรมการการอาชีวศึกษา 2

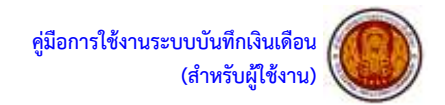

|         |                                                                                                    |                  | ระบบบ              | บันทึกเงินเดือน                           |                                      |                |
|---------|----------------------------------------------------------------------------------------------------|------------------|--------------------|-------------------------------------------|--------------------------------------|----------------|
|         |                                                                                                    |                  | านักงานคณะ         | กรรมการการอาชีวศี                         | กษา                                  |                |
|         |                                                                                                    |                  |                    |                                           |                                      |                |
|         | TelestCostale                                                                                                    | it set to        | nonaritatel/Anadul | h++                                       |                                      | CONTRACTOR AND |
| Preter  | nguasngigtes sevilenssorm                                                                                              | tunarim 38 n (2) | (nänitu(nyvna)     | ибыттибительніствица                      | และเพราะที่สุดใหกลอกที่ สุดให้สุดและ | - auranneuu    |
|         | 1 Madagar ber Browns soundation                                                                                        | 2                | Lau Rous           | Sumplime Colombury                        |                                      |                |
| เห็กเจี | r en cranduissemmellemmlättin                                                                                          |                  | P I MANUTER A C    | SALET INTERVALUES ADDRESSED & STREET & R. |                                      |                |
| เห็กเจิ | 2. พึงพรายงานเพื่อสราวสอบ                                                                                              |                  | Tumits             | and remaining analy 1                     |                                      |                |
| เห็กเจิ | <ol> <li>สิมพ์สายงานเพื่อสราวสอบ</li> <li>สิมพ์สายงานเพื่อสราวสอบ</li> <li>อันอันร้อมสะบันเสียมสุนแทรหุญราย</li> </ol> |                  |                    | AUTO (MERCARANES )                        |                                      |                |

เมื่อผู้ใช้งานต้องการแก้ไขข้อมูลเงินเดือนครูและครูผู้ช่วย ให้คลิกเลือกที่

|         | and an and | And Arts | - commission   | unitere | (    |                 | dent. | A DE DATA DE | Anne and A | Martine and Martine and Artine and Artine and Arti |      | a prime of the<br>descent of the | alterations)<br>This parame | 1000000    |
|---------|------------|----------|----------------|---------|------|-----------------|-------|--------------|------------|----------------------------------------------------------------------------------------------------|------|----------------------------------|-----------------------------|------------|
| 24.750  | #18        | 22,780   | สายปกับ 5 คริง | •       | 59   | strate          | 0.008 | 0.08         | .0         | 24,758                                                                                                    | 0.00 |                                  | 34.310                      | ana 10 pto |
| 40.540  | 199        | 36.270   | dau            | •       | 68   | waits!          | 7.284 | 701.48       | 800        | 49,340                                                                                                    | 8.08 | 663                              | 68.390                      | -          |
| 82,940  | 1/10       | 36.270   | din            |         | 88   | dain.           | 3.294 | 1.140.03     | 1,150      | 54,090                                                                                                    | 0.00 | ast 3                            | 58,390                      | 6 C        |
| 22,000  | 618        | 22,780   | ution          |         | 48   | watsi           | 2.244 | 611.78       | 520        | 22,530                                                                                                    | 00.0 |                                  | 34.310                      | ÷          |
| 44.580  | 235        | 36.270   | deu            |         | 94   | Are.            | 3.102 | 1,094.06     | 1.100      | 45.600                                                                                                    | 0.00 | an 3                             | 58.390                      | 1          |
| 54,820  | 100        | #2.330   | .fee           | •       | 62   | dane.           |       | 1,354.87     | 1.340      | 56.168                                                                                                    | 00.0 |                                  | 58.390                      | -          |
| 63.080  | 2/16       | 49,330   | day            |         | 65   | a succession of | 3     | 1,058.13     | 1.000      | 54.140                                                                                                    | 00.8 |                                  | 58.390                      | 1. C       |
| 88,910  | 55         | #1.330   | din            |         | 6.0  | mitti           |       | 1,123.34     | 1.530      | 67.040                                                                                                    | 8.00 | 4.4                              | 89.040                      |            |
| 53,950  | 1m         | 49,330   | ullau          |         | 70   | 4               | 2.310 | 1,139.52     | 1,140      | 55 990                                                                                                    | 0.00 |                                  | 58:390                      | -          |
| 43,420  | 1/11       | 45.338   | - den          | • 11    | 0.0  | 44.00           | 2.997 | 1.446.52     | 1,610      | 60.870                                                                                                    | 80.5 |                                  | 58.390                      | -          |
| 20,820  | 454        | 22,780   | ates           |         | . 62 | watel           | 2.046 | 406.08       | 470        | 20.796                                                                                                    | 0.00 |                                  | 34.310                      | * - C      |
| 52,000  | 1111       | 36.270   | uliou          |         | 85   | Sann            | 2.805 | 909.32       | 999        | 53,060                                                                                                    | 0.00 | er3                              | 58.390                      | -          |
| \$3.080 | 1/10       | 49.300   | aften          | • [     | 76   | 5               | 2.508 | 1,237,20     | 1,240      | 54.329                                                                                                    | 0.00 |                                  | 58.390                      | •          |
| \$2.940 | -111       | 36.270   | uffers         |         | 89   | data .          | 3.267 | UNI22F       | 1.100      | \$4,100                                                                                                    | 0.00 | 643                              | 58,390                      |            |
| 58,399  | 1/11       | 49.330   | ufficre .      |         | 83   | Sann.           | 2.739 | 1,361.16     | 1.368      | 59,758                                                                                                    | 0.00 | as.4                             | 89.040                      | -          |
| 33,290  | 306        | 36,279   | store          |         | 79   | 4               | 2.510 | 014.74       | 629        | 34,080                                                                                                    | 0.00 |                                  | 41.620                      | -          |
| 42.940  | 1/1        | #8.330   | ulieu          |         | 65   | watel           | 2.145 | 1,056.13     | 1.060      | 54.000                                                                                                    | 0.00 |                                  | 58.390                      | •          |
|         | 1000       |          |                |         | -    |                 |       |              | 16,790.00  | -                                                                                                    | 0.00 |                                  |                             |            |

แก้ไขข้อมูลเงินเดือนครูและครูผู้ช่วย

2. ปุ่มดรอปดาวน์จะเลื่อนมีเมนูให้เลือก คลิกเลือกเมนู

- ผู้ใช้งานแก้ไขสถานะการเลื่อนเงินเดือน และคะแนน
- 4. ผู้ใช้งานต้องใส่ เหตุผลให้ตรงตามสถานะ ในช่องหมายเหตุ

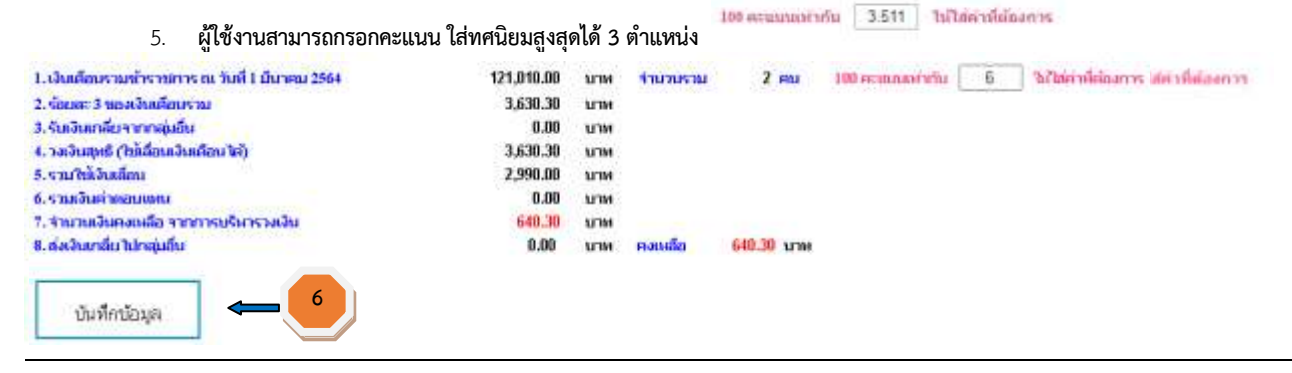

กลุ่มงานสิทธิประโยชน์และข้อมูลบุคคล

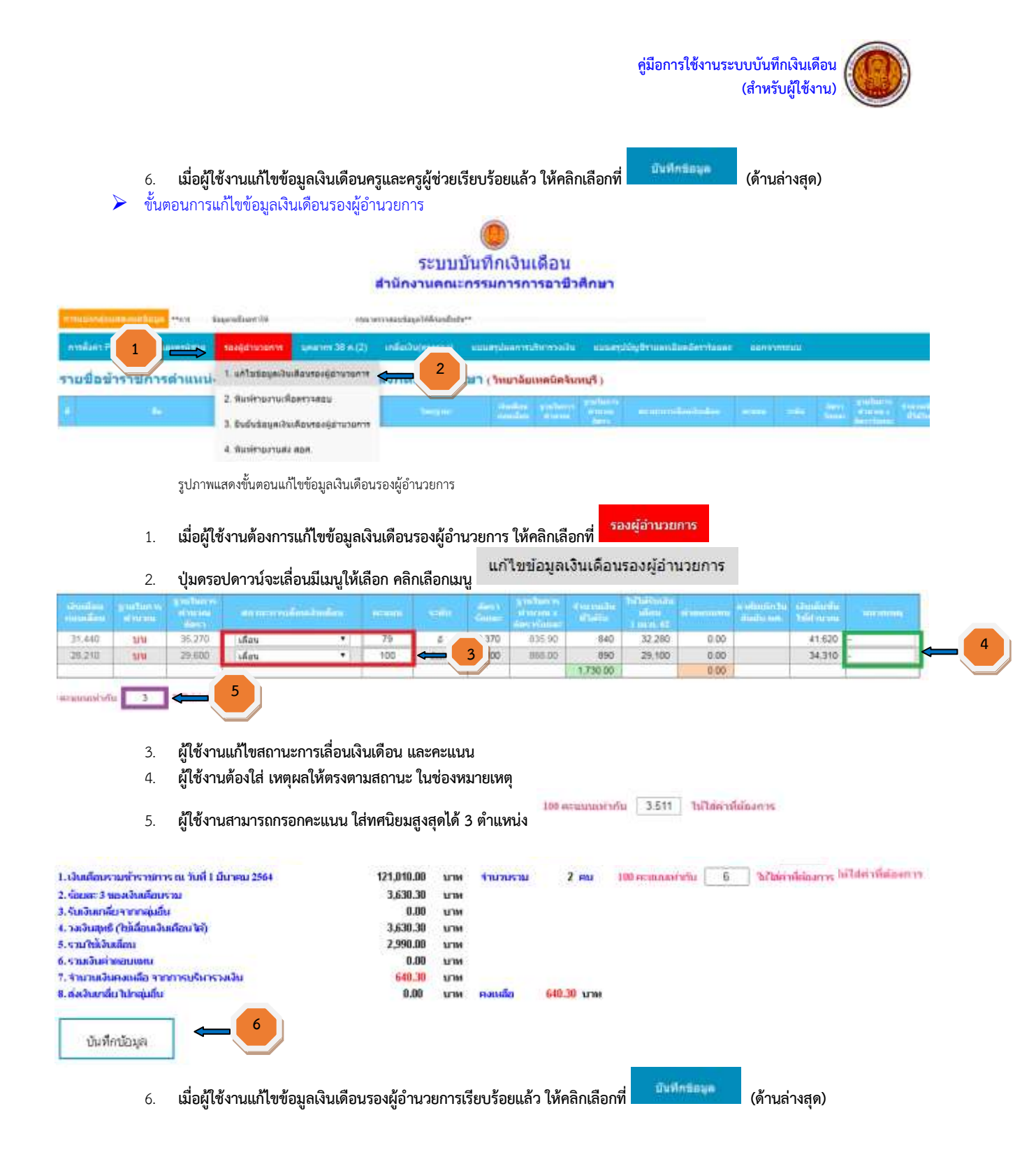

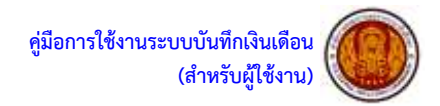

| > ขั้นต                                                                                                    | อนการแก้ไขข้อมูลเ                                               | เงินเดือนครู คศ.4 (สำหรับ                                                                                                    | สถานศึกษา                                         | ที่มี ครู คศ.                                    | .4)                              |                                                             |                                                                                 |                                               |               |   |
|----------------------------------------------------------------------------------------------------|-----------------------------------------------------------------|----------------------------------------------------------------------------------------------------|---------------------------------------------------|--------------------------------------------------|----------------------------------|-------------------------------------------------------------|---------------------------------------------------------------------------------|-----------------------------------------------|---------------|---|
| ល សិងរួត<br>១០<br>១០ភាគារ<br>%តំខា ឆ្នា                                                                                                    |                                                                 | <ul> <li>สามช์โมชโอมูลได้ กรุณาตรรม</li> <li>สาม รอง พศ.4</li> <li>รอง พศ.4</li> <li>1. แก้ไขชโอมูลเงินเดือนร</li> <li>ส. พิมพ์รายงานเพื่อตรรร</li> <li>ส. พิมพ์รายงานส่ง สอศ.</li> </ul> | ายาราย<br>1983-00<br>2 คศ.4<br>สยา<br>13 คศ.4     | 38 2<br>2<br>15715                               | 13186301<br>13186301<br>13186301 | นสันไปตรง<br>รายแนนเข้<br>หลังแนนเข้<br>หลังแนนส์<br>สาราสา | ซิงไทย่าน"ไปเทย<br>เข้าวาม การกาง<br>สิยา ซีโน นานปูรี<br>เข<br>มาราก<br>มักแรก | แบ้แท้กรมัอมุลอักครั<br>เกลียเว็น<br>\$0<br>  | 94            |   |
| 1.<br>2.                                                                                                    | รูปภาพแสดงขั้นตอน<br>เมื่อผู้ใช้งานต้องก<br>ป่มดรอปดาวน์จะ      | แก้ไขข้อมูลเงินเดือนครู คศ.4<br>ารแก้ไขข้อมูลเงินเดือนครู<br>เลื่อนมีเมนให้เลือก คลิกเลื                                                                                                  | คศ.4 ให้ค <sup>ุ</sup><br>อกเมน                   | ลิกเลือกที่<br>1 แก้ไขเ                          | ข้อบอเรีย                        | <del>ศ(คศ.4</del><br>แด้อนคร                                | : art 4                                                                         |                                               |               |   |
| Section gutters,<br>matters discussion<br>35.440 MM                                                                                                    | Statistica da marca<br>doutra<br>desta<br>35,270 Uñau           | rolintetroline present                                                                                                    |                                                   | Amerikana<br>Amerikana<br>Amerikana<br>Amerikana | Consulie<br>Uturia<br>840        | hilakuda<br>alea<br>1 alea<br>32,280                        | 0.00                                                                            | dansiraðu<br>naturnati<br>1967 arau<br>1962 - | with strong - | 4 |
| 28.210 990                                                                                                    | 29.600 Maru                                                     | • 100 🗲                                                                                                    | <b>-</b> 3 x                                      | 90.888                                           | 890<br>1.730.00                  | 29,100                                                      | 0.00                                                                            | 34,310                                        |               |   |
| 3.<br>4.<br>5.                                                                                                    | ผู้ใช้งานแก้ไขสถา<br>ผู้ใช้งานต้องใส่ เห<br>ผู้ใช้งานสามารถก    | านะการเลื่อนเงินเดือน และ<br>เตุผลให้ตรงตามสถานะ ใน<br>เรอกคะแนน ใส่ทศนิยมสูงเ                                                                                                    | คะแนน<br>ช่องหมายเข<br>ขุดได้ 3 ตำเ               | หตุ<br>เหน่ง                                     | ละแนบอาาทำ                       | 3.511                                                       | ไม่ได้คาที่ตัว                                                                  | องการ                                         |               |   |
| 1. เงินเด็ญรามทำรามการ<br>2. ร้อยละ 3 ของเงินเดียบร<br>3. รับเงินเกลียวจากลุ่มอื่น<br>6. รองในสุทธิ (ใช้เสื่อนเงิน<br>5. รามใช้เงินเลือน<br>6. รามเงินต่าดอนเหน<br>7. จำนวนเงินตาดอนเสือ จาก | ะณ วันที่ 1 มีนาคม 2564<br>าม<br>เมือน ได้)<br>การบุริมารวมเงิม | 121,010.00<br>3,630.30<br>0.00<br>3,630.30<br>2,990.00<br>0.00<br>640.30                                                                                                    | ארט ארט<br>ארט<br>ארט<br>ארט<br>ארט<br>ארע<br>ארע | עראורו                                           | 2 eu 1                           | 00 estimant                                                 | eñu 6                                                                           | 37Meinikinarrs                                |               |   |
| นารสุมมิน<br>บันทึกบ้อมูล                                                                                                    | <b>6</b>                                                        | v e e . e                                                                                                    | <u>UTM РЭЦ</u>                                    | ୩୪୦ ସ                                            | d I                              | นทีกน่อมูล                                                  | <i>,</i> 2 - 1                                                                  |                                               |               |   |
| 6.                                                                                                    | เมอผู้เชิงานแก้ไข                                               | ขอมูลเง่นเด่อนครู คศ.4 เรี                                                                                                    | ยบร้อยแล้ว                                        | เห็คลักเลือ                                      | อกท่                             |                                                             | (ด้านล่                                                                         | างสุด)                                        |               |   |

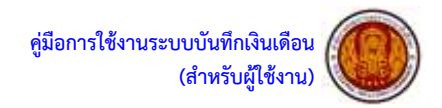

## ขั้นตอนการแก้ไขข้อมูลเงินเดือนรองผู้อำนวยการ คศ.4 (สำหรับสถานศึกษาที่มี รอง ๆ คศ.4)

| าอะสู่ด้าน<br>กราคามม<br>ง ครู วิทยฐานม เป็ยวร<br>เขาแป<br>เช่นแปน<br>เช่นแปน<br>เช่นแปน<br>เช่นแปน<br>เช่นแปน<br>เช่นแปน<br>เช่นเป็น<br>เช่นเป็น<br>เช่น<br>เช่น<br>เช่น<br>เช่น<br>เช่น<br>เช่น<br>เช่น<br>เช่                                                                                                    | 30 m/2)     Outform     Outform                                                                                            |  |
|----------------------------------------------------------------------------------------------------|----------------------------------------------------------------------------------------------------|--|
| รูปภาพแสดงขั้นตอนแก้ไขข้อมูลเงินเดือน<br>1. เมื่อผู้ใช้งานต้องการแก้ไขข้อมูลเงิ<br>2. ปุ่มดรอปดาวน์จะเลื่อนมีเมนูให้เลือ                                                                                                    | รองผู้อำนวยการ คศ.4<br>นเดือนรองผู้อำนวยการ คศ.4 ให้คลิกเลือกที่ รอง คศ.4<br>อก คลิกเลือกเมนู 1. แก้ไบบ้อมูลเงินเดือนรอง คศ.4                                                                                                    |  |
| el station v<br>el hour d'hour el den en recorrections buden el<br>den statistica de la constatistica de la cons | Scale         Scale         Scale <th< th=""><th></th></th<> |  |
| <ol> <li>ผู้ใช้งานแก้ไขสถานะการเลื่อนเงินเ</li> <li>ผู้ใช้งานต้องใส่ เหตุผลให้ตรงตามส</li> <li>ผู้ใช้งานสามารถกรอกคะแนน ใส่ท</li> </ol>                                                                                                    | ดือน และคะแนน<br>สถานะ ในช่องหมายเหตุ<br>ศนิยมสูงสุดได้ 3 ตำแหน่ง                                                                                                    |  |
| <ol> <li>เป็นเดือนรามหักราชการ ณ วันที่ 1 มีนาคม 2564</li> <li>ร้อยสะ 3 ของเงินเดือนราม</li> <li>รับอินสุทธิ์ (ประสัยนาราม</li> <li>รามอินสุทธิ์ (ประสัยนาริยมได้)</li> <li>รามให้เงินสุของ</li> <li>รามอินส์ของแล้อ จากการบริการวงเงิน</li> <li>ส่งเงินเกลี่ยาไปกะยุ่มถึง</li> </ol>                                                                                                    | 121,010.00 มาพ <mark>ร่านวยรวย 2 คม 100 คะแบกอา่าชับ 6 ใจให้ค่าที่ต่องการ</mark><br>3,630.30 มาพ<br>3,630.30 มาพ<br>2,990.00 มาพ<br>640.30 มาพ<br>9,000 มาพ คอมเลือ 640.30 มาพ                                                                                                    |  |
| <ul> <li>เมื่อผู้ใช้งานแก้ไขข้อมูลเงินเดือนร</li> </ul>                                                                                                    | องผู้อำนวยการ คศ.4 เรียบร้อยแล้ว ให้คลิกเลือกที่ (ด้านล่างสุด)                                                                                                    |  |

31.44

-

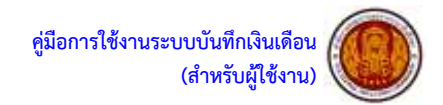

| ≽ ขั้นตอนการแก้ไขข้อมูลเงิน                                                                                                    | เดือนบุคลากร 38 ค.(2)                                                                           |                                          |                               |          |          |                                        |                 |                       |
|----------------------------------------------------------------------------------------------------|-------------------------------------------------------------------------------------------------|------------------------------------------|-------------------------------|----------|----------|----------------------------------------|-----------------|-----------------------|
|                                                                                                    |                                                                                                 |                                          |                               |          |          |                                        |                 |                       |
|                                                                                                    | ระบบบั                                                                                          | ันทึกเงินเดือน                           |                               |          |          |                                        |                 |                       |
|                                                                                                    | สำนักงานคณะก                                                                                    | ารรมการการอาชีวศี                        | กษา                           |          |          |                                        |                 |                       |
| whith a property of the second and the second second s | viedentificationstructure Manufacture                                                           | the manufactor in the surface            | The Toronton Service Services | are.     |          |                                        |                 |                       |
| อารสังสาว Разши ตรูปเสมดรูประ                                                                                                    | unurus 36 n.(2) Ledubu(ny-sa)                                                                   | uuumber Providu                          | countraling through the       | demkoses | and they |                                        |                 |                       |
| ายชื่อข้าราชการตำแหน่ง บุคคลากรท                                                                                                    | 1. แก้ไรร่อมูลเงินเสียมบูลอากา 38 ค.(2)                                                         | 2                                        | นพบุรี )                      |          |          |                                        |                 |                       |
| · · ·                                                                                                    | <ol> <li>2. พิมพ์สายงามเพื่อหารสอบ</li> <li>3. ยันยันร้อมูลเงินเดือบบูลอากร 38 ค.(2)</li> </ol> | en guellaner discus<br>en discus<br>Berr | (enterindentiale)             | *****    | anna ann | Endfailte<br>A talles y sett<br>Talles | encode<br>Matur | 14140<br>444<br>11441 |
|                                                                                                    | 4.1 พิมพ์รามงานส่ง สมค.                                                                         |                                          |                               |          |          |                                        |                 |                       |
|                                                                                                    | 4.2 พิมพ์รายงานส่ง สอด. กรณีแกล์ของอายุา                                                        |                                          |                               |          |          |                                        |                 |                       |

รูปภาพแสดงขั้นตอนแก้ไขข้อมูลเงินเดือนบุคลากร 38 ค.(2)

unanns 38 n.(2) เมื่อผู้ใช้งานต้องการแก้ไขข้อมูลเงินเดือนบุคลากร 38 ค.(2) ให้คลิกเลือกที่ 1.

| Miraran           | Andrew, Minteres |      | time -  | and the second | -        | General |          |      |                   | a fair and | at in the | tion and the second |
|-------------------|------------------|------|---------|----------------|----------|---------|----------|------|-------------------|------------|-----------|---------------------|
| 34.310 ana 10 afa | 34,310           | 0.00 | 24,710  | 0              | 8.09     | 0.000   | STARLE   | 69   | สายเกิด 5 ครั้ง 👘 | 22,700     | 454       | 4,750               |
| 58,390 -          | wa 3 50,390      | 0.00 | 49,348  | 600            | 791.46   | 2.244   | istain . | - 66 | ปรือน *1          | 36,270     | 111       | 8.540               |
| 58.390 -          | eet 3 58,390     | 0.00 | 54.090  | 1,160          | 1,540.53 | 3,234   | Selv.    | 98   | เมือน *           | 36.279     | 1111      | 2,540               |
| 34.310            | 34.310           | 0.00 | 22,520  | 620            | 511.18   | 2.244   | watel    | -68  | 15au *            | /22,700    | 404       | 12.000              |
| 58,390 -          | ast.1 58,390     | 0.00 | 45,668  | 1,100          | 1.094.08 |         | 5.44     | - 94 | 15eu *            | 36.270     | teta.     | 14.560              |
| 58,990            | 58,390           | 0.00 | \$6,160 | 1,340          | 1.334.57 | 3       | Earle .  | 82   | เมือน *           | 149.338    | 1416      | 54,829              |
| 58,390            | 58,390           | 0.00 | 54,140  | 1.00.0         | 1,058.33 |         | Tran La  | 66   | 15im *            | 49,330     | sum.      | 63,080              |
| 69.D40            | aux.4 69.040     | 0.00 | 62.048  | 1,130          | 3,323.24 |         | watel    | -69  | ulea +            | 45,330     | 244       | 65,810              |
| 58,390            | 58,390           | 0.00 | 55.990  | 1,140          | 1,139.52 | 2.310   | - 1      | 70   | s5au *            | 49,330     | \$256     | 63,950              |
| 58,990            | 58,990           | 0.00 | 50,870  | 1.460          | 1,448,82 | 2.937   | Auror .  | 0.9  | 15eu *            | 49.308     | 3111      | #E.420              |
| 34,310 -          | 34,310           | 0.00 | 20.798  | \$70           | 466,01   | 2.046   | wate     | 62   | เลือน *           | 22.788     | #14       | 20 320              |
| 50,990            | mm.2 50,590      | 0.00 | 53.050  | 990            | 309.32   | 2.805   | Sec.     | 0.6  | ster *            | 35,270     | 1010      | 12.000              |
| 58.590            | 58.390           | 0.00 | 54.320  | 1,240          | 1,237.28 | 2.500   | - 2      | 70   | ufieu *           | 45.338     | 1/11      | 03.080              |
| 58.390            | 58.390           | 0.00 | 54,500  | 1.160          | 3,752.27 | 3.267   | Aire .   | 99   | dau *             | 36.278     | 10 B      | 12.542              |
| 69.040            | aat.4 (09.040    | 0.00 | 69.750  | 1.360          | 1.301.15 | 2.739   | As101    | 63   | ulien *           | 49.330     | 12/18     | 06.390              |
| 41,620            | 41,620           | 0.00 | 34.068  | 620            | 814.74   | 2.310   | 1        | 70   | เมือน *           | 36,278     | UN.       | 35,260              |
| 58.390 -          | 58.390           | 0.00 | 54.000  | 1,060          | 1.058.13 | 2.135   | watu'    | 65   | afferie 🔻         | 49.335     | 1/11      | 62,545              |
|                   |                  | 0.00 |         | 16,790.00      |          |         | -        |      |                   |            |           |                     |

1. แก้ไขข่อมูลเงินเดือบบุคลากร 38 ค.(2)

ผู้ใช้งานต้องใส่ เหตุผลให้ตรงตามสถานะ ในช่องหมายเหตุ 4.

| <ol> <li>ผู้ใช้งานสามารถกรอกคะแนน ใส</li> </ol>        | ่ทศนิยมสูงสุดได้ 3 ต่ | ำแหน่ง | 100 000000000   | 1011 3.53 | 1 มนักคาสกองการ  | E :-       |                    |
|--------------------------------------------------------|-----------------------|--------|-----------------|-----------|------------------|------------|--------------------|
| 1. เงินเดือนรวมบัวรายการ ณ วันที่ 1 มีนาคม 2562        | 268,840.00            | 1.110  | *******         | 9 คน      | 100 ความหมณฑาภัณ | 5.1        | ไม่ไส่หาพี่ต้องการ |
| 2, ร้อยละ 3 หองเงินเดือนรวม                            | 8,065.20              | 12,739 |                 |           |                  |            |                    |
| 3. รวมใช่เงินเลือน                                     | 5,410.00              | 11700  |                 |           |                  |            |                    |
| 4. รวมเงินต่าตอบแทน                                    | 3,191.07              | 31'100 |                 |           |                  |            |                    |
| 5. จำนวนเงินคงเหลือ จากการบริหารวงเงิน                 | -836.87               | 32330  |                 |           |                  |            |                    |
| <ul> <li>เมื่อผู้ใช้งานแก้ไขข้อมูลเงินเดือน</li> </ul> | บุคลากร 38 ค.(2)เรี   | ยบร้อย | แล้ว ให้คลิกเลี | อกที่     | บันทึกธอนด (ดี   | ้านล่างสุด | 1)                 |

กลุ่มงานสิทธิประโยชน์และข้อมูลบุคคล

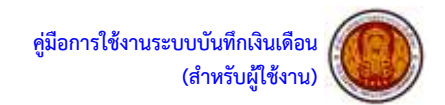

> ขั้นตอนการแก้ไขข้อมูลเงินเดือนศึกษานิเทศก์

## ระบบบันทึกเงินเดือน สำนักงานคณะกรรมการการอาชิวศึกษา

ALL COLOR

ประกังหมุดเริ่มเลือดสิทธรรมิเทศ
 ประกังหมายเพื่อครามคอม
 ประกังหมายเพื่อครามคอม
 ประกังหมายเพื่อสามารถเทศ
 ประกังหมายเพื่อสามารถเทศ
 ประกังหมายเพื่อสามารถ

รูปภาพแสดงขั้นตอนแก้ไขข้อมูลเงินเดือนศึกษานิเทศก์

#### 1. เมื่อผู้ใช้งานต้องการแก้ไขข้อมูลเงินเดือนศึกษานิเทศก์ ให้คลิกเลือกที่

2

| i Paladora<br>Lintendora | aperbarrer.<br>Telescol | A DECEMBER OF |                                                                                                    |     |      |        | eneral<br>General | a referent<br>at second | Annealta<br>Statu | Tableton Ba |      |         | - Annalisation<br>Trainigeneties |             |
|--------------------------|-------------------------|---------------|----------------------------------------------------------------------------------------------------|-----|------|--------|-------------------|-------------------------|-------------------|-------------|------|---------|----------------------------------|-------------|
| 24,750                   | 404                     | 22,700        | anaufia 3 aŝe                                                                                                    | .*. | 69   | STUDIE | 0.000             | 0.00                    | 0                 | 24,710      | 0.00 |         | 34,310                           | ana 10 sefe |
| 48.540                   | 111                     | 36,270        | ปรือน                                                                                                    |     | 66   | Na21   | 2.244             | 791.46                  | 000               | 49,348      | 0.00 | 843     | 58,390                           | -           |
| 52,540                   | 1111                    | 36.279        | เรือน                                                                                                    |     | 96   | Ser.   | 3 2 3 4           | 1,540.63                | 1,160             | 54.099      | 0.00 | - ext 3 | 58,390                           | -           |
| 22.000                   | 40.0                    | 22,700        | เรือบ                                                                                                    |     | 68   | watel  | 2.244             | -511.18                 | 620               | 22,520      | 0.00 |         | 34.310                           |             |
| 44,560                   | 1/11                    | 36.270        | sten                                                                                                    |     | - 94 | 5.4%   | 10.10             | 1.094.08                | 1,100             | 45.660      | 0.00 | 0.6.2   | 58,390                           |             |
| 54,829                   | 1/16                    | :49.338       | stere                                                                                                    |     | 82   | - Zane | 3                 | 1.334.87                | 1,340             | 56,169      | 0.00 |         | 58,390                           |             |
| 63.080                   | \$210.                  | 49,330        | stin                                                                                                    |     | 65   | tout a |                   | 1.058.13                | 1.060             | 54,140      | 0.00 |         | 58,390                           | ·           |
| 65.810                   | 344                     | 45,330        | affect                                                                                                    | *   | -69  | watel  |                   | 1,121.24                | 1,130             | 62.048      | 0.00 | 44.4    | 69.040                           | -           |
| 63,950                   | 5/54                    | 49,330        | u.Sau                                                                                                    | •   | 70   | - 8    | 2.310             | 1,139.52                | 1.140             | 56.990      | 0.00 |         | 58,390                           | ·           |
| 415.420                  | 1111                    | 49.338        | 1.Seu                                                                                                    | •   | 69   | Arre   | 2.997             | 1,441,82                | 1,460             | 50,870      | 0.00 |         | 58,390                           | -           |
| 20 320                   | #14                     | 22.788        | stou                                                                                                    |     | 62   | wate   | 2.046             | 466.08                  | 470               | 20.798      | 0.00 |         | 34,310                           |             |
| L2.000                   | 1010                    | 36,278        | stim                                                                                                    |     | 0.5  | Sec.   | 2.005             | 909.32                  | 990               | 53.000      | 0.00 | 683     | 58,390                           | e           |
| 03.080                   | 1/11                    | 45.338        | Lifeu                                                                                                    | •   | 70   | - 2    | 2.500             | 9,297.28                | 1,240             | 54.320      | 0.00 |         | 58.390                           | -           |
| 12.540                   | 101                     | 36.278        | stiers                                                                                                    |     | 99   | Area - | 3.267             | 3,762.27                | 1,160             | 54,100      | 0.00 | 443     | 58.390                           |             |
| 05.390                   | 1/10                    | 49.330        | ullers.                                                                                                    |     | 63   | 4a10   | 2.739             | 1.301.15                | 1.360             | 59,750      | 0.00 | 44.4    | 69.940                           |             |
| 35.260                   | UU.                     | 36,278        | ปรือบ                                                                                                    |     | 70   | 4      | 2.330             | 814.74                  | 620               | 34.068      | 0.00 |         | 41,620                           |             |
| 62,940                   | 1/11                    | 49.330        | affere                                                                                                    |     | 65   | natri  | 2.135             | 1.058.13                | 1,060             | 54.000      | 0.00 |         | 58.390                           |             |
|                          |                         |               | and the second second se |     |      |        |                   |                         | 16,790.00         |             | 0.00 |         |                                  | -           |

สีกระวดิเวลสส

1. แก้ไขข้อมูลเงินเดือนศึกษานิเทศก์

2. ปุ่มดรอปดาวน์จะเลื่อนมีเมนูให้เลือก คลิกเลือกเมนู

ผู้ใช้งานแก้ไขสถานะการเลื่อนเงินเดือน และคะแนน

4. ผู้ใช้งานต้องใส่ เหตุผลให้ตรงตามสถานะ ในช่องหมายเหตุ

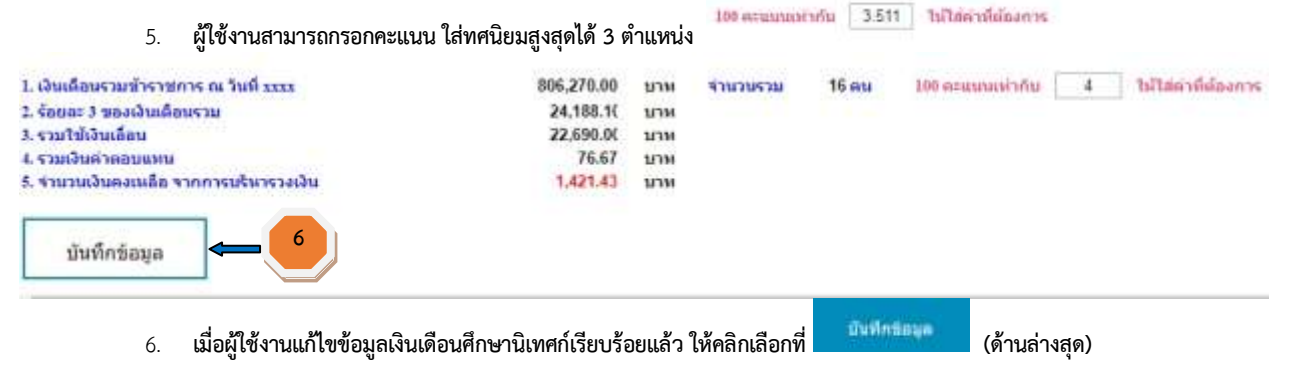

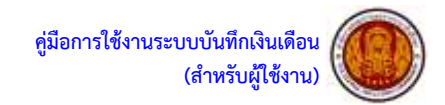

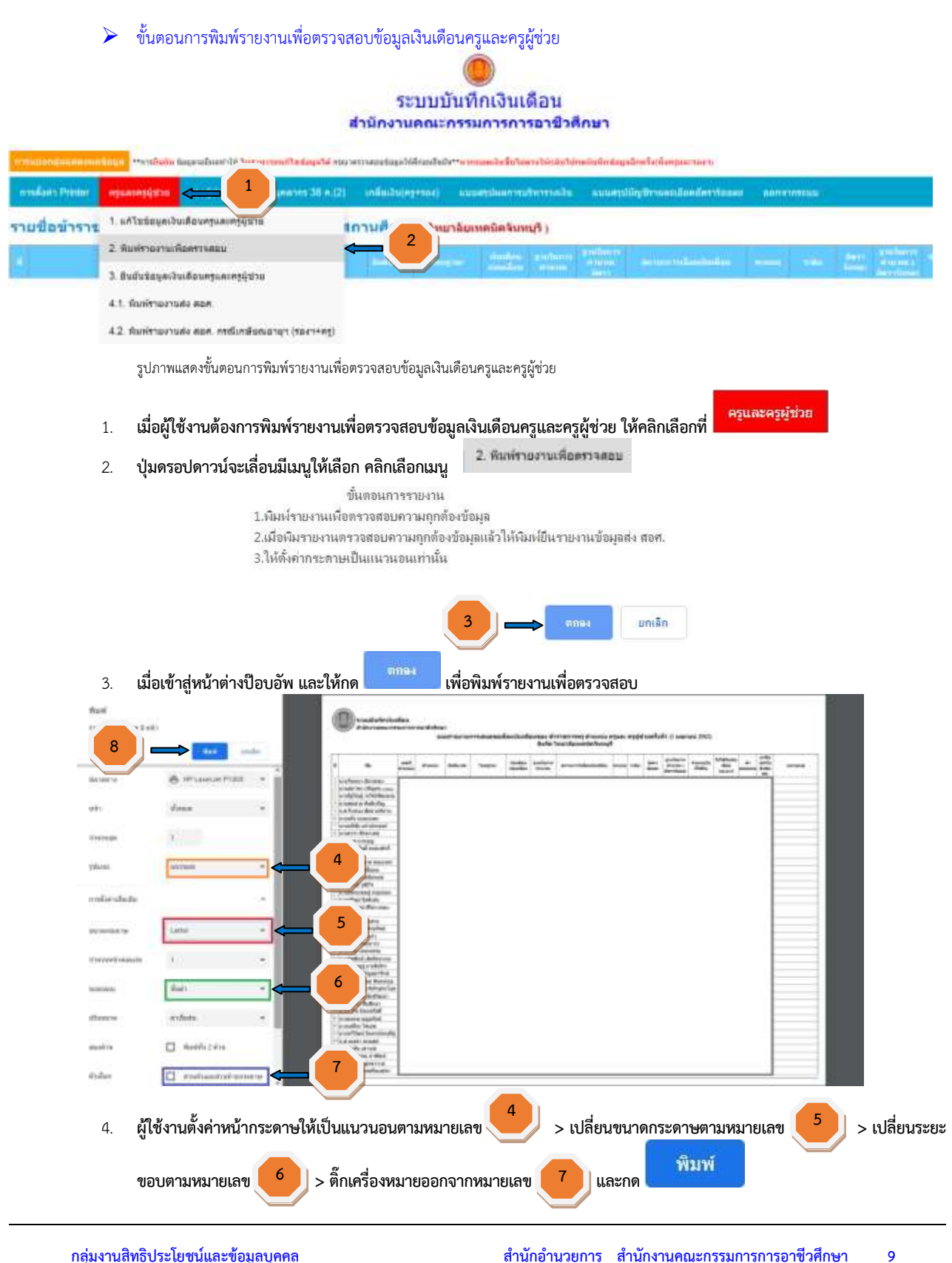

สำนักอำนวยการ สำนักงานคณะกรรมการการอาชีวศึกษา

กลุ่มงานสิทธิประโยชน์และข้อมูลบุคคล

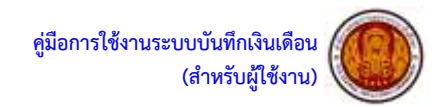

ขั้นตอนการพิมพ์รายงานเพื่อตรวจสอบข้อมูลเงินเดือนรองผู้อำนวยการ

| <u>าาระบบกลุมและแปลัยนูก</u> **กุษภูมิปีปา | age will not "We had a service of building of a serv | ระบบ:<br>สำนักงานคณะ<br>คามปลุดได้แปล | บันที่กเงินเดีย<br>กรรมการการอ<br>กรรมการการอ | )น<br>าชิวศึกษา                          | มนักษาโรกังหรูหมะเนตาะ     |              |                                                                                 |
|--------------------------------------------|------------------------------------------------------|---------------------------------------|----------------------------------------------------------------------------------------------------|------------------------------------------|----------------------------|--------------|---------------------------------------------------------------------------------|
| workers Protection again aggregation       | 1 <b>1</b>                                           | indiadru( <del>ng+s</del> au)         | -                                                                                                    | ietu europ                               | dän Druan äine än et stata | ie automouti |                                                                                 |
| รายชื่อข้าราชการดำแหน่                     | 1. แก้ไม่มือมูลเงินเสียง - าะวันการ                  | สังกัดสถานศึก                         | ามา (วิทยาลัยเหลร์                                                                                                    | តែទ័ររហរភី )                             |                            |              |                                                                                 |
| 4 - A                                      | 2. Revit 4                                           | Sector                                | attenden bie<br>energien                                                                                                    | innen anterine<br>innen dennen<br>jaaren | manniminini                |              | Antis California Anti-<br>Materia Anti-<br>Antis Anti-Anti-<br>Antis Anti-Anti- |

รูปภาพแสดงขั้นตอนการพิมพ์รายงานเพื่อตรวจสอบข้อมูลเงินเดือนรองผู้อำนวยการ

- เมื่อผู้ใช้งานต้องการพิมพ์รายงานเพื่อตรวจสอบข้อมูลเงินเดือนรองผู้อำนวยการ ให้คลิกเลือกที่
- ปุ่มดรอปดาวน์จะเลื่อนมีเมนูให้เลือก คลิกเลือกเมนู
  - ขั้นตอนการรายงาน
  - 1.พิมพ์รายงานเพื่อตรวจสอบความถูกต้องข้อมูล
  - 2.เมื่อพิมรายงานตรวจสอบความถูกต้องข้อมูลแล้วให้พิมพ์ยืนรายงานข้อมูลส่ง สอศ.
  - 3.ให้ตั้งค่ากระดาษเป็นแนวนอนเท่านั้น

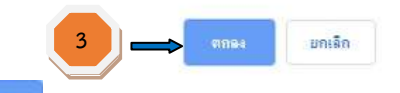

เมื่อเข้าสู่หน้าต่างป๊อบอัพ และให้กด

## เพื่อพิมพ์รายงานเพื่อตรวจสอบ

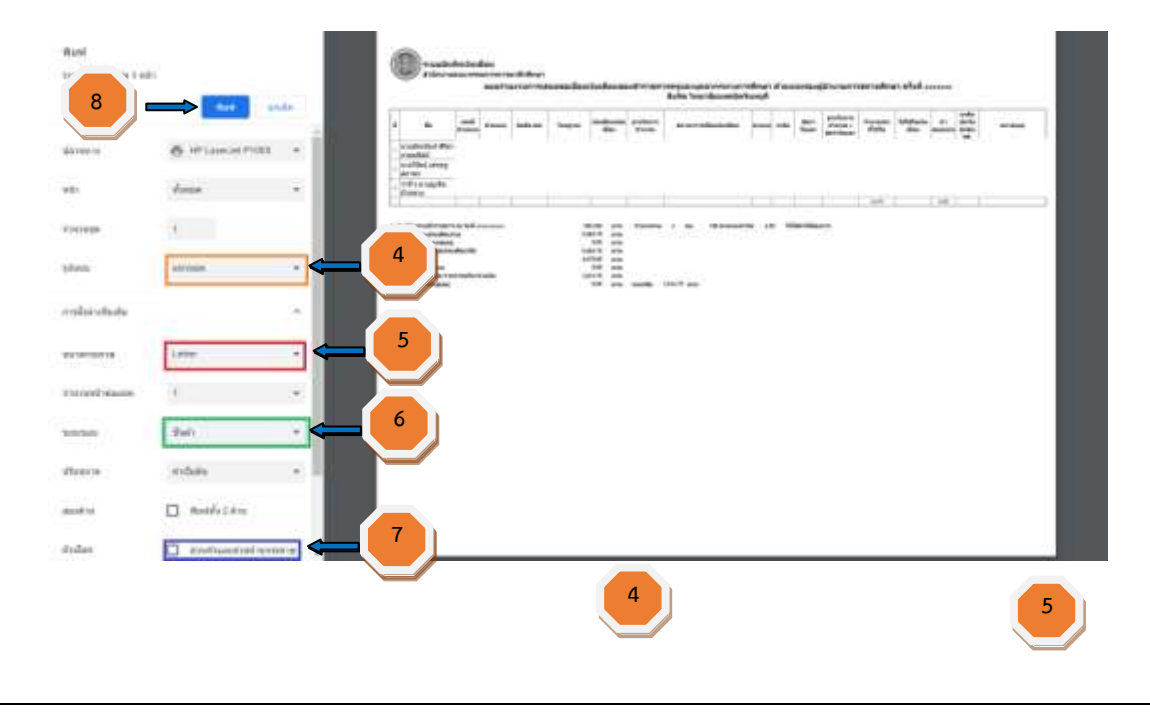

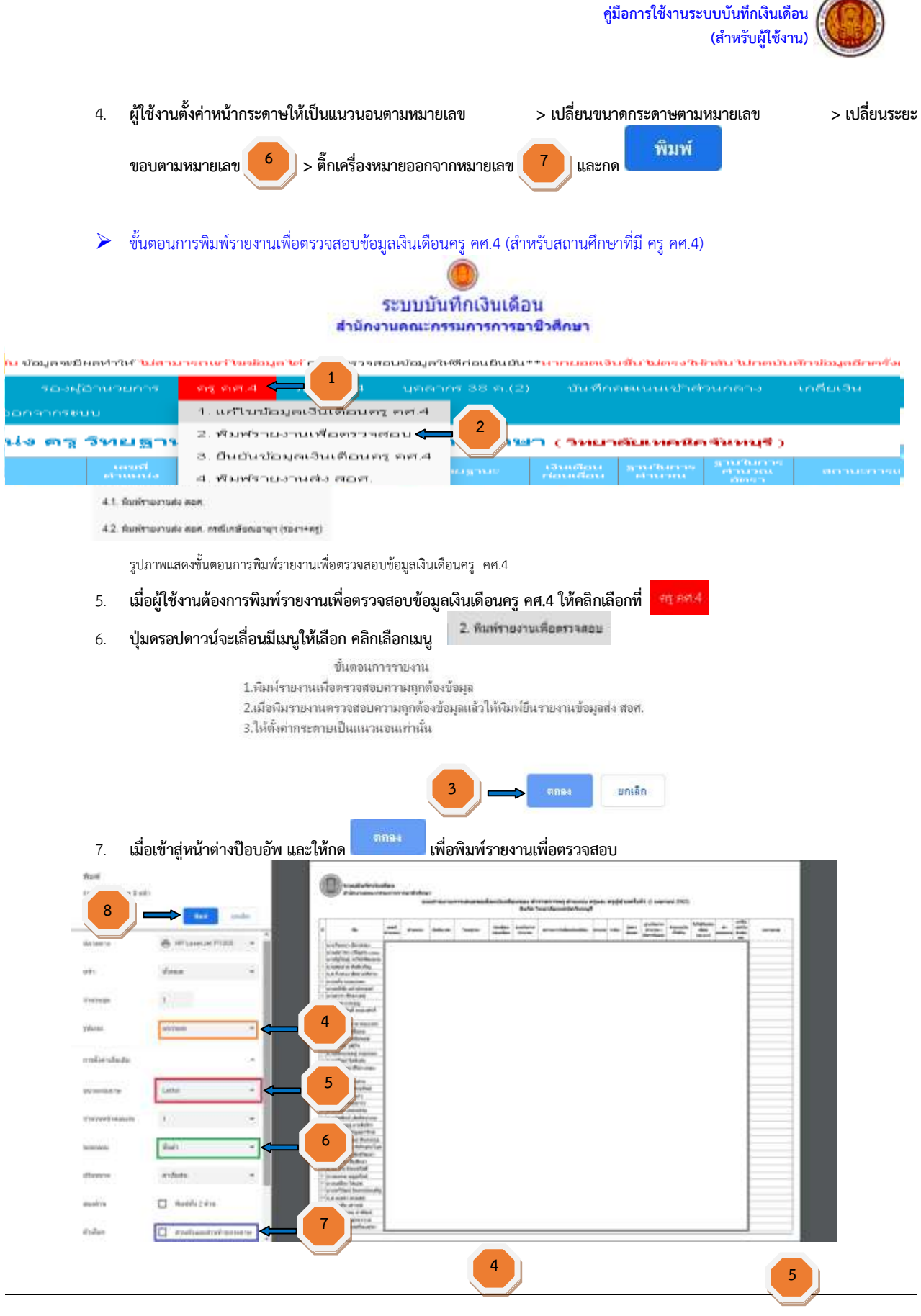

กลุ่มงานสิทธิประโยชน์และข้อมูลบุคคล

สำนักอำนวยการ สำนักงานคณะกรรมการการอาชีวศึกษา 11

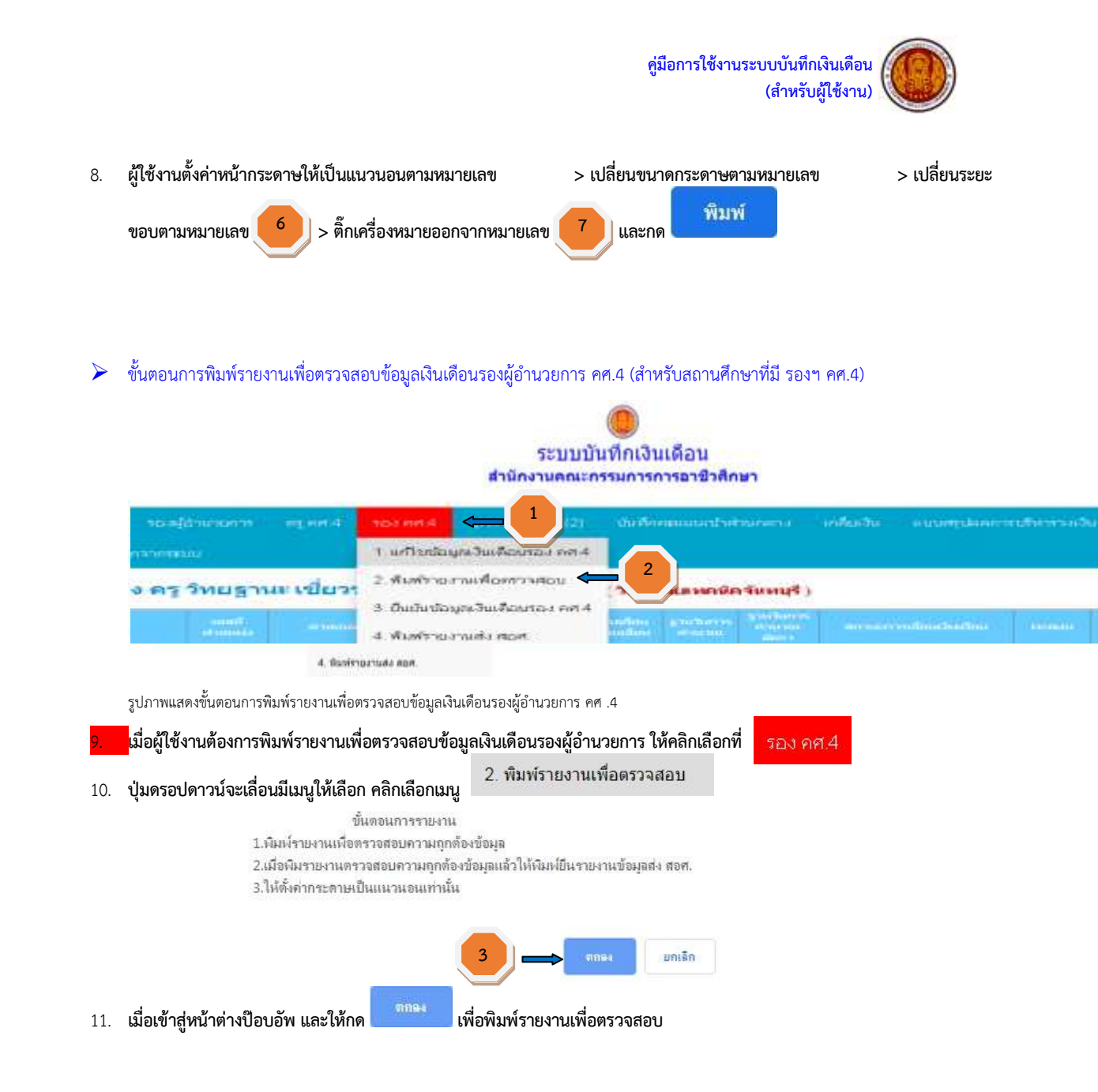

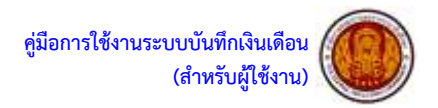

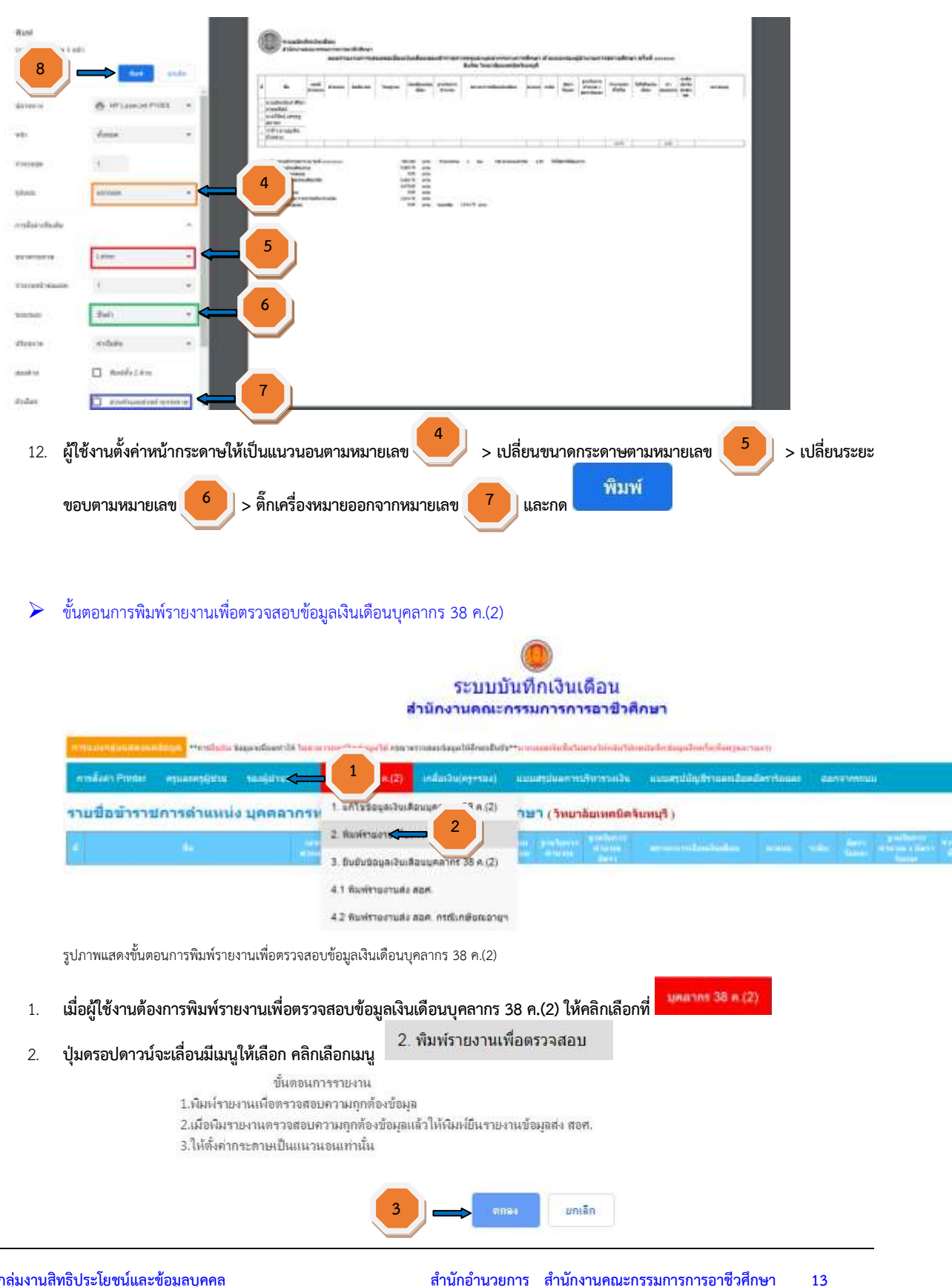

กลุ่มงานสิทธิประโยชน์และข้อมูลบุคคล

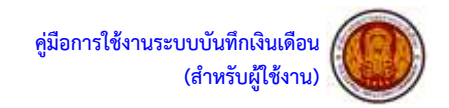

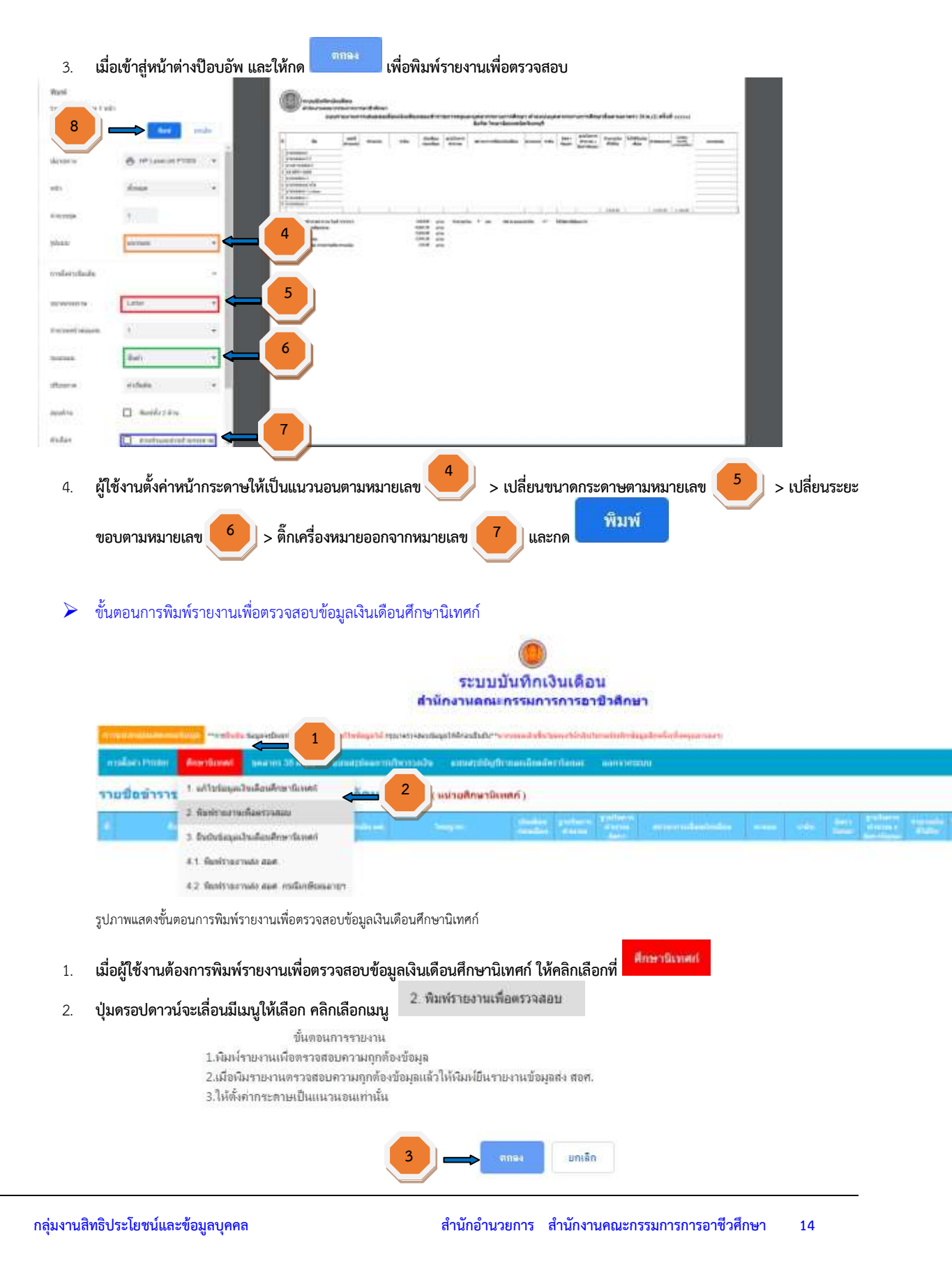

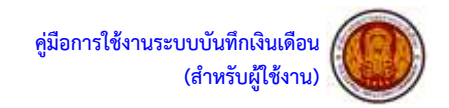

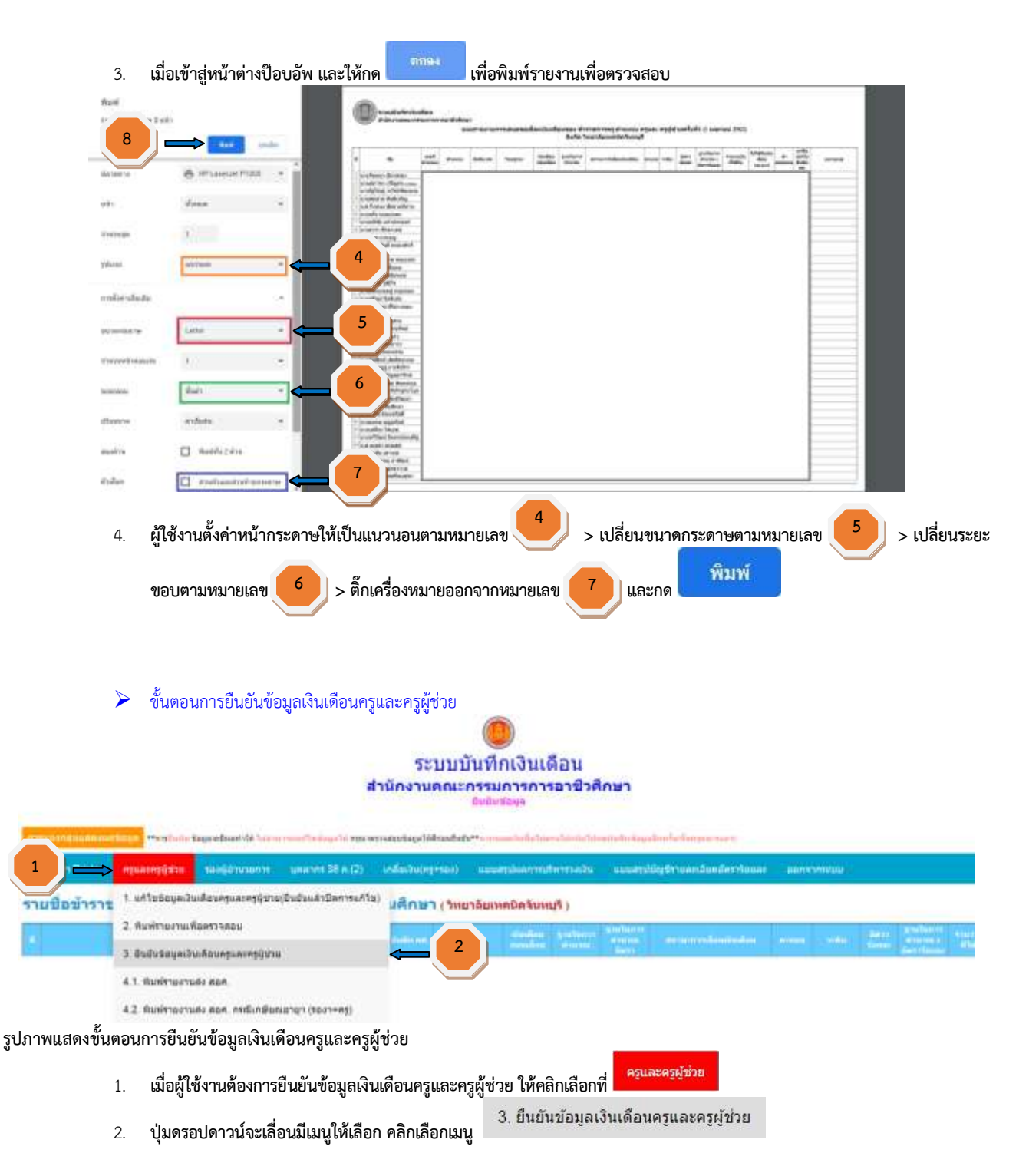

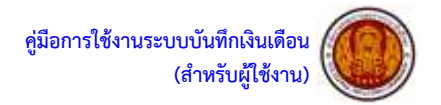

| 1. เจ็นเดือนรวมข่าราขการ ณ วันที่ 1 มีนาคม 2562                 | 3,139,230.00      | 11310   | *THOMTON      | 87 mu          | 100    | 3.582   | ไม่ไส่ค่าที่ต่องการ |
|-----------------------------------------------------------------|-------------------|---------|---------------|----------------|--------|---------|---------------------|
| 2. ร้อยละ 3 ของเงินเพื่อมรวม                                    | 94,176.90         | 11710   |               |                |        |         |                     |
| 3.รับเงินเกลี่ยจากกลุ่มาองผู้อ่านวยการๆ                         | 0.00              | 11795   |               |                |        |         |                     |
| 4. วะเงินสุทธิ (ให้เลื่อนเงินเพื่อนให้)                         | 94,176.90         | 1.7385  |               |                |        |         |                     |
| 5. รวมไวย์เงินเมือน                                             | 88,420.00         | 11710   |               |                |        |         |                     |
| 6. รวมเงินค่าตอบแทน                                             | 4,185.95          | 1711    |               |                |        |         |                     |
| 7. ร่านวนเงินคงเหมือ รากการบริหารวงเงิน                         | 1,670.84          | 11758   |               |                |        |         |                     |
| 5. ส่งเงินเกลียไปกลุ่มาองผู้สามายการร                           | 0.00              | 1.010   | พระหลือ       | 1,570.94 15198 |        |         |                     |
| <u>อินอันข่อมูล</u> ← 3<br>3. เบื่อผู้ใช้งาบยืบยับข้อบอเงินเดือ | บครและครยังวยเรีย | าเร้อยแ | เล้ว ให้คลิกเ | ลือกที่        | ແຮວນສັ | ล่างสด) |                     |

เมื่อผู้ใช้งานยืนยันข้อมูลเงินเดือนครูและครูผู้ช่วยเรียบร้อยแล้ว ให้คลิกเลือกที
 เมื่อผู้ใช้งานบันทึกข้อมูลเงินเดือนครูและครูผู้ช่วยแล้ว สามารถทำขั้นตอนการเกลี่ยเงิน หรือ ขั้นตอนการพิมพ์รายงานส่ง สอศ. ได้

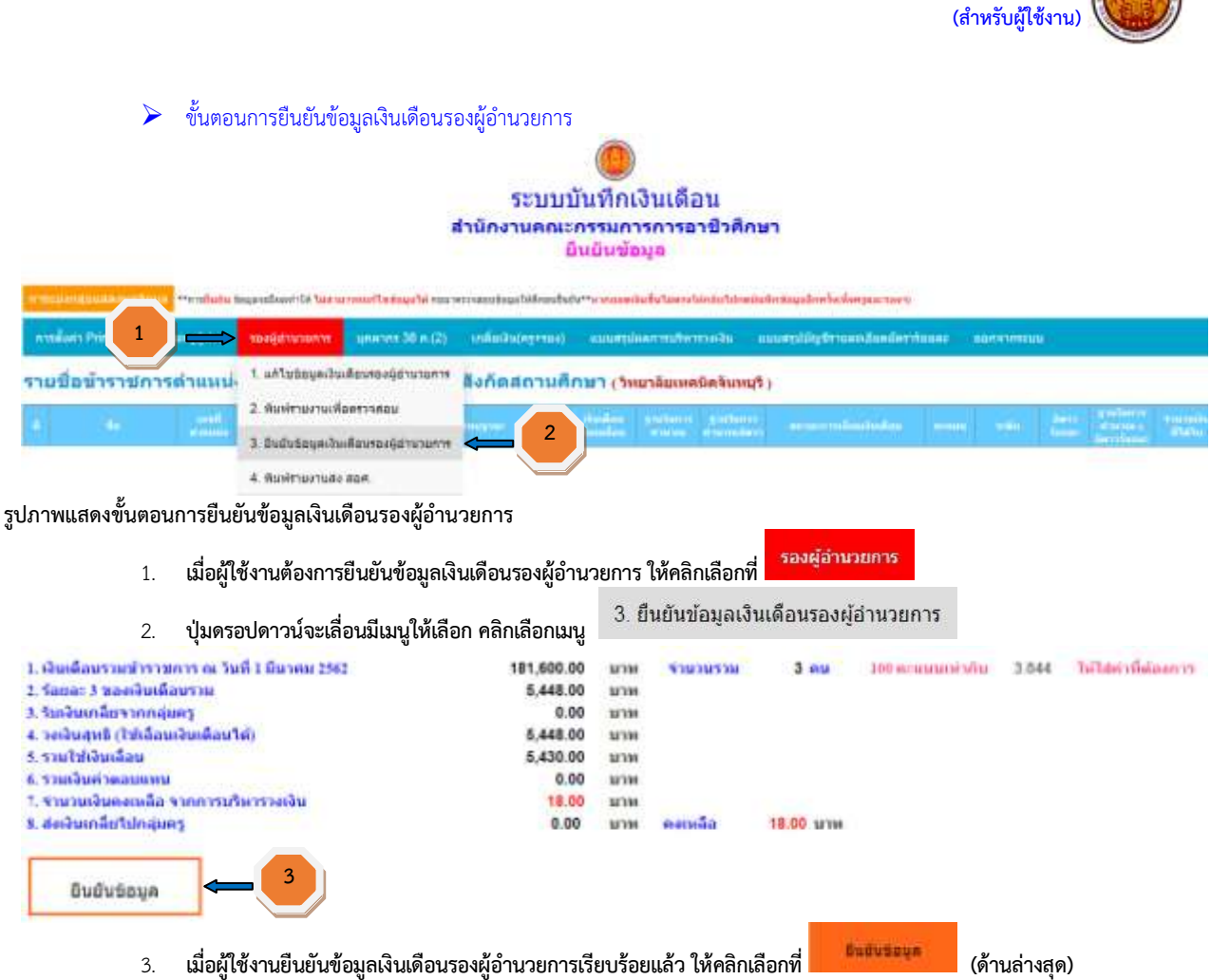

4. เมื่อผู้ใช้งานบันทึกข้อมูลเงินเดือนรองผู้อำนวยการแล้ว สามารถทำขั้นตอนการเกลี่ยเงิน หรือ ขั้นตอนการพิมพ์ร่ายงานส่ง สอศ. ได้

คู่มือการใช้งานระบบบันทึกเงินเดือน

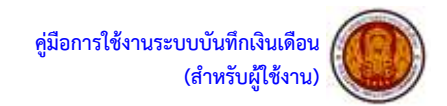

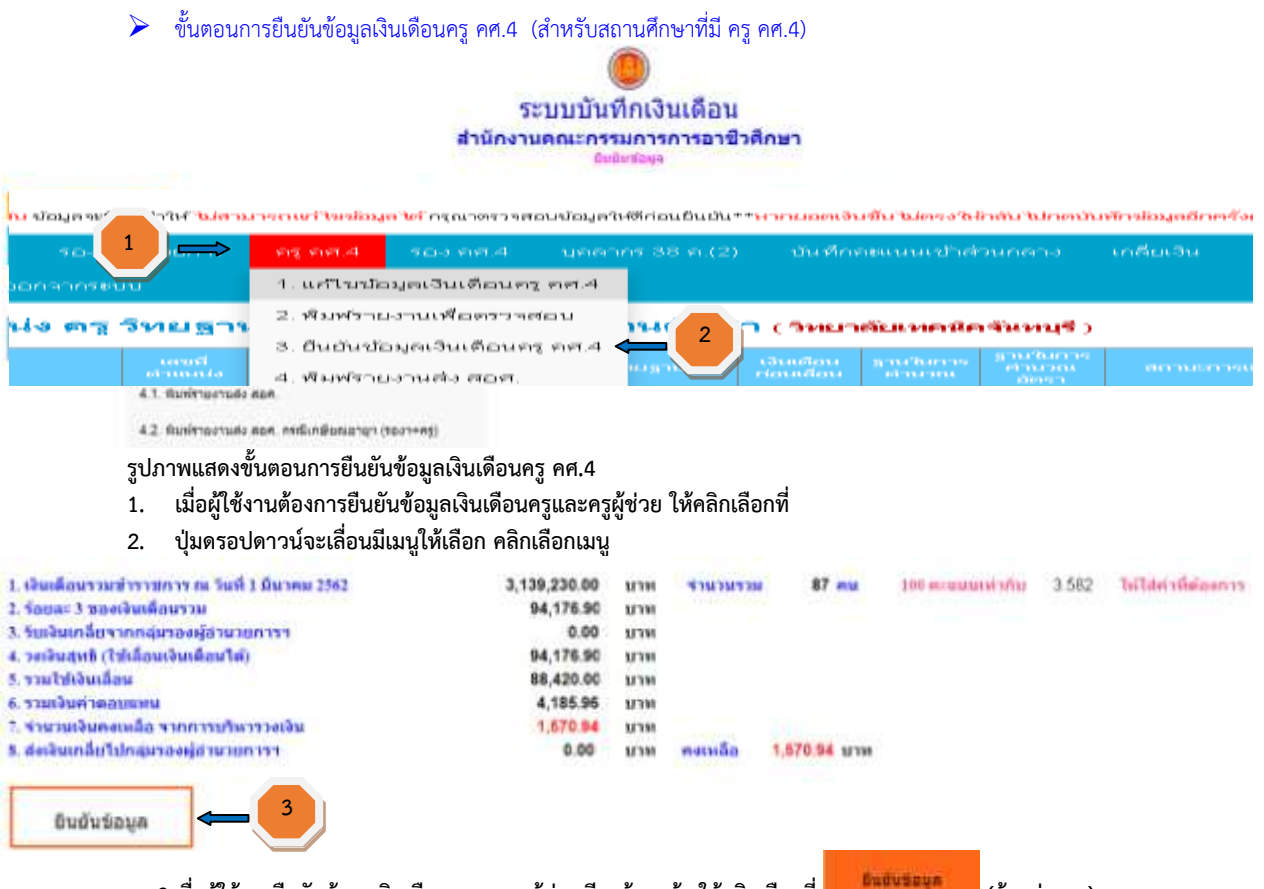

3.เมื่อผู้ใช้งานยืนยันข้อมูลเงินเดือนครูและครูผู้ช่วยเรียบร้อยแล้ว ให้คลิกเลือกที่
 4.เมื่อผู้ใช้งานบันทึกข้อมูลเงินเดือนครูและครูผู้ช่วยแล้ว สามารถทำขั้นตอนการเกลี่ยเงิน หรือ ขั้นตอนการพิมพ์รายงานส่ง สอศ. ได้

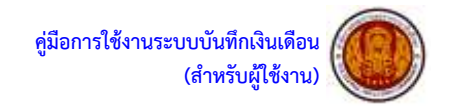

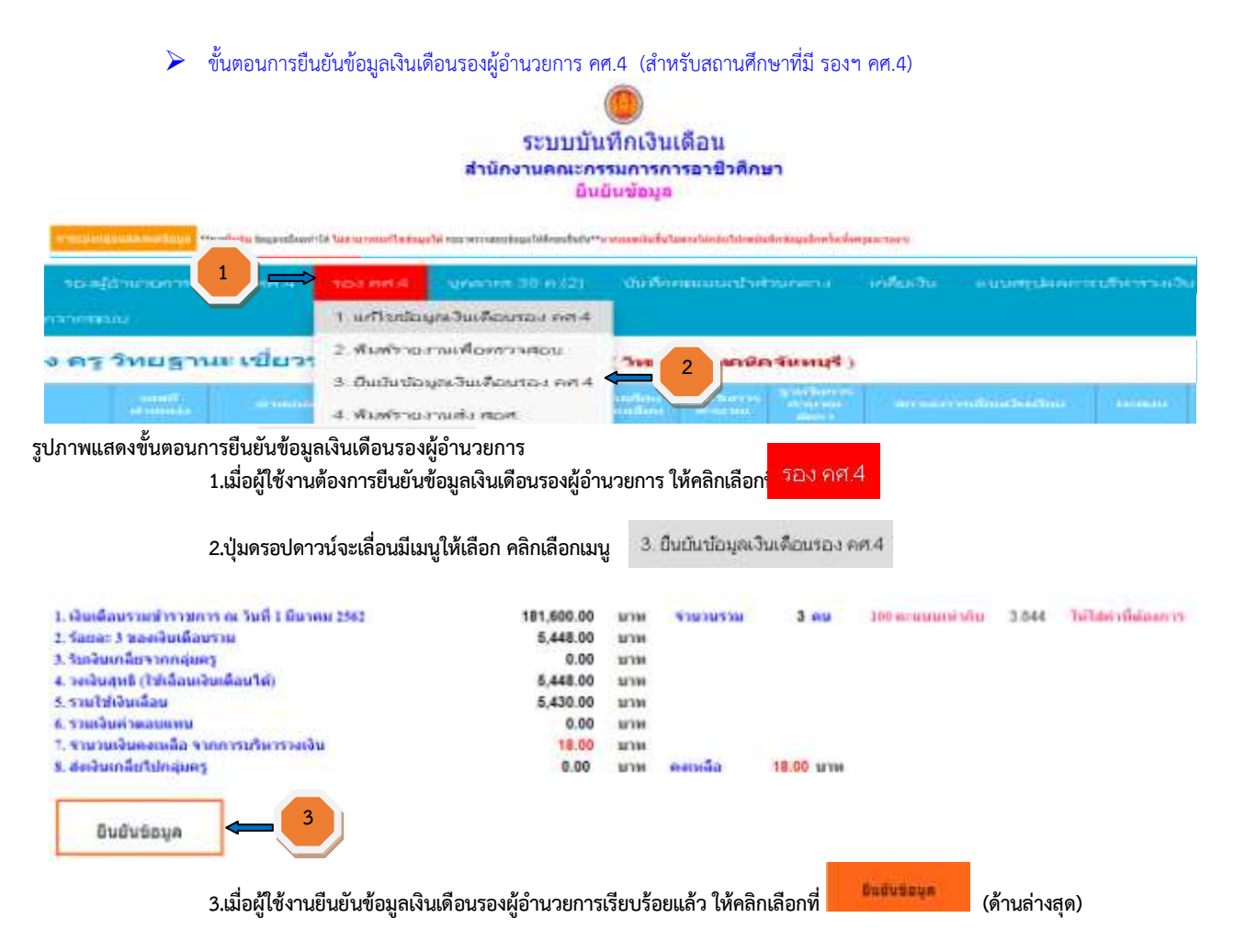

4.เมื่อผู้ใช้งานบันทึกข้อมูลเงินเดือนรองผู้อำนวยการแล้ว สามารถทำขั้นตอนการเกลี่ยเงิน หรือ ขั้นตอนการพิมพ์รายงานส่ง สอศ. ได้

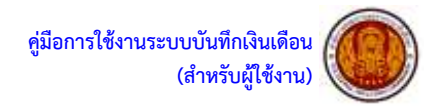

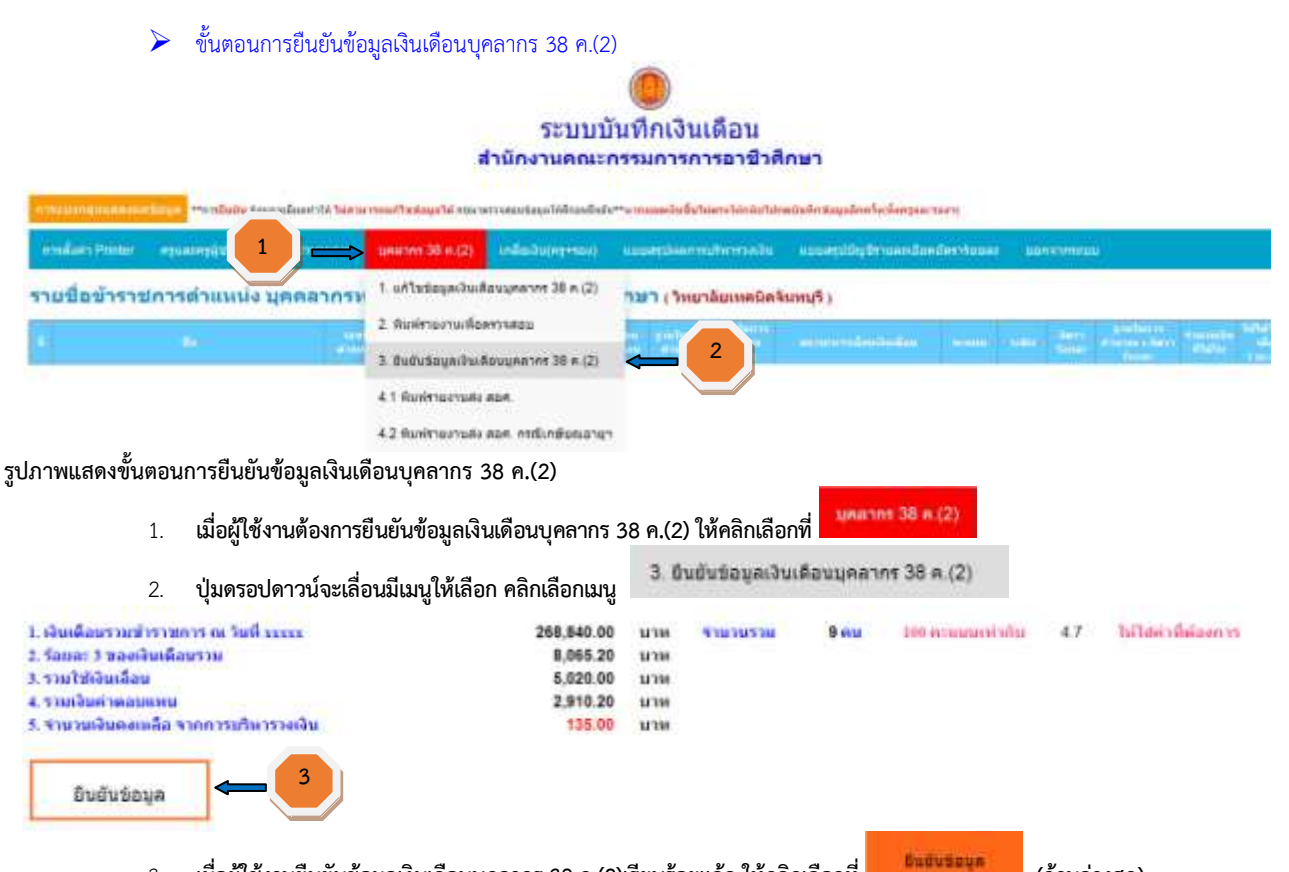

- เมื่อผู้ใช้งานยืนยันข้อมูลเงินเดือนบุคลากร 38 ค.(2)เรียบร้อยแล้ว ให้คลิกเลือกที่ (ด้านล่างสุด)
- 4. เมื่อผู้ใช้งานบันทึกข้อมูลเงินเดือนบุ่คลากร 38 ค.(2)แล้ว สามารถทำขั้นตอนการเกลี่ยเงิน หรือ ขั้นตอนการพิมพ์ร่ายงานส่ง สอศ. ได้

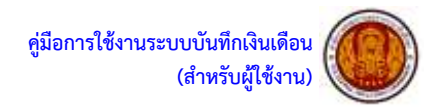

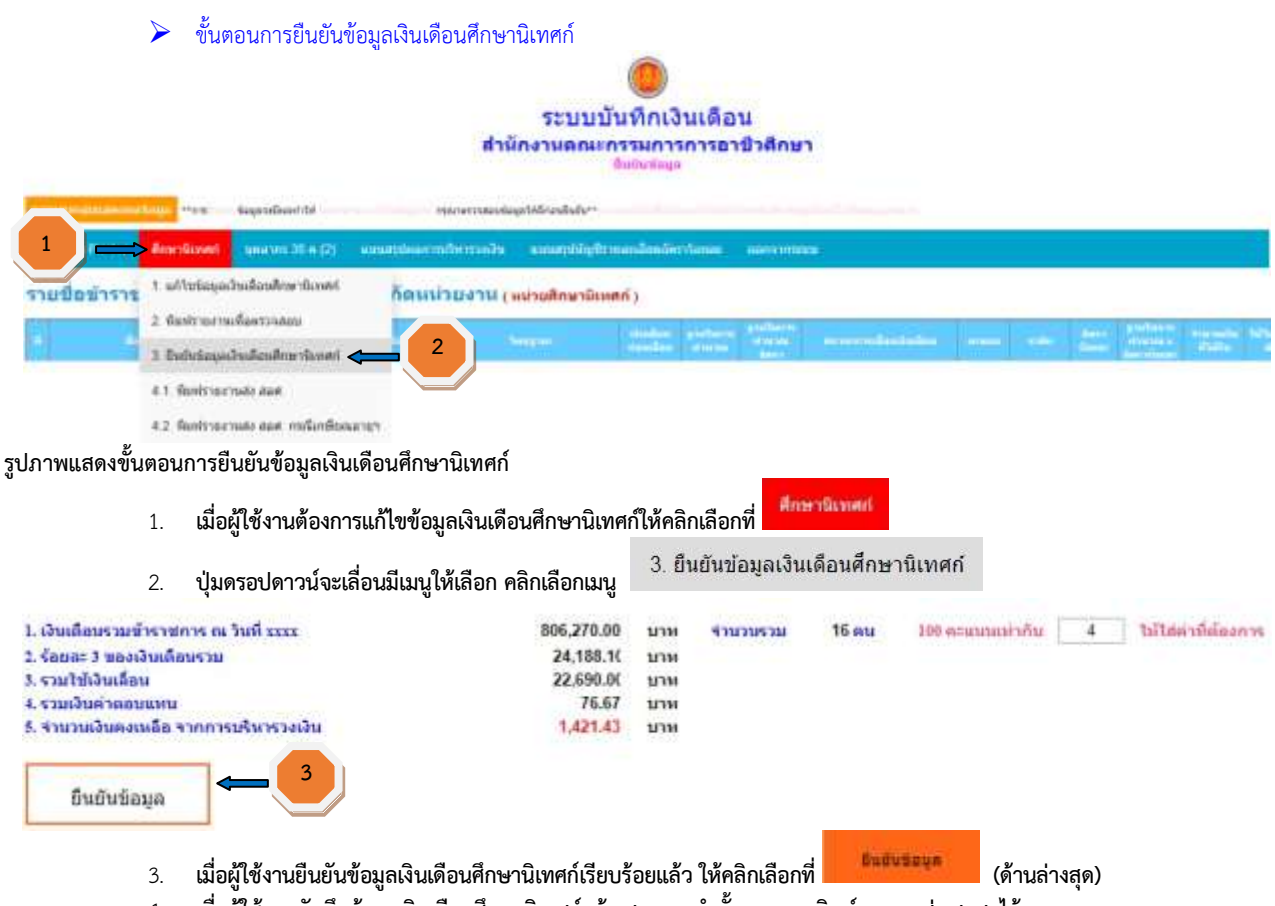

4. เมื่อผู้ใช้งานบันทึกข้อมูลเงินเดือนศึกษานิเทศก์แล้ว สามารถทำขั้นตอนการพิมพ์รายงานส่ง สอศ. ได้

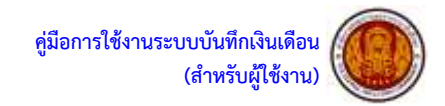

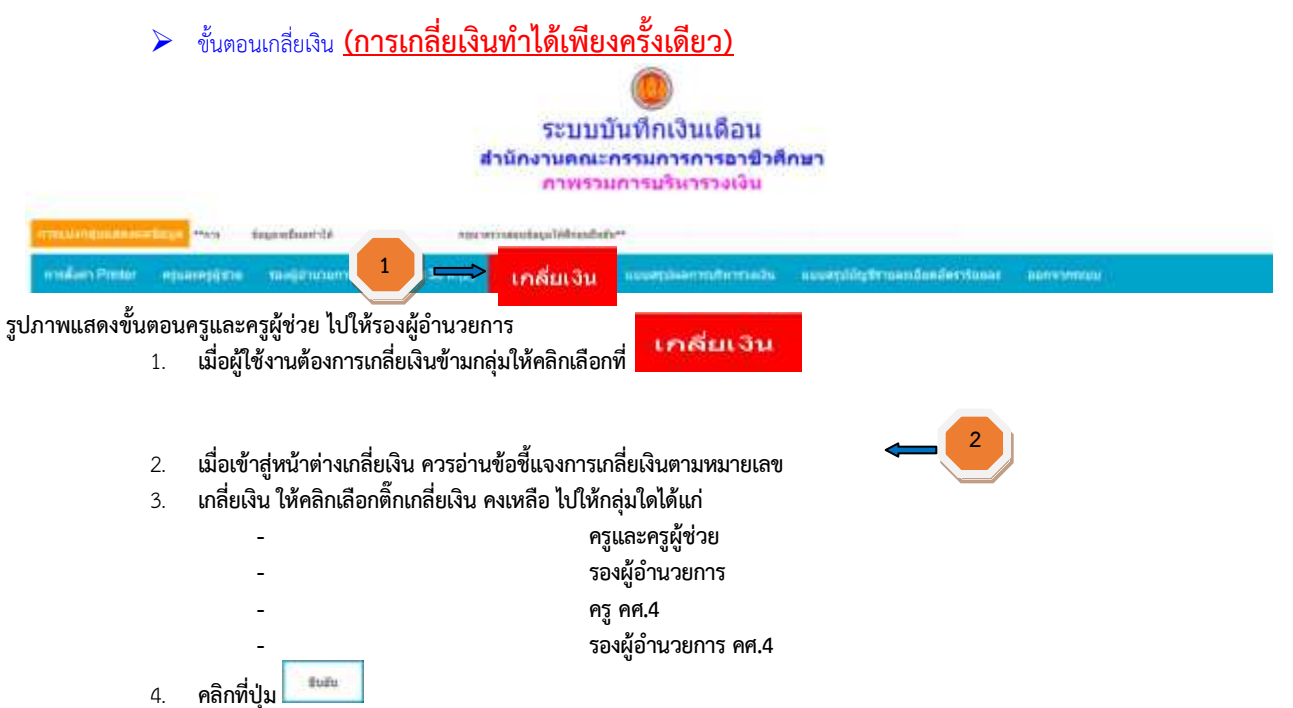

 ให้ผู้ใช้งานกลับไป ยืนยันข้อมูลเงินเดือนครูและผู้ช่วย,ยืนยันเงินเดือนรองผู้อำนวยการ,ยืนยันข้อมูลเงินเดือนครู คศ.4,ยืนยันเงินเดือนรอง ผู้อำนวยการ คศ.4 เพื่อทำขั้นตอนการพิมพ์รายงานส่ง สอศ.ต่อไป

| 1. dan Barmaterseren is hal 1 dan av 200<br>2. dan et 3 mar Berlanne<br>3. datar de partecipatio | 000 000 000<br>000 000 00<br>000 00<br>000 00<br>000 00 | nin di para di<br>Nin di para di<br>Nin di para di<br>Nin di para di para di<br>Nin di para di para di para di<br>Nin di para di para di par<br>di para di para di para di para di para di para di para di para di para di para di para di para di para di para di para di para di para di para di para di para di para di para di para di para di para di para di para di para di para di | 1.00790.00070<br>1.000 | fory<br>Annual of sublishers | 2.400   |                                    |
|--------------------------------------------------------------------------------------------------|---------------------------------------------------------|----------------------------------------------------------------------------------------------------|------------------------|------------------------------|---------|------------------------------------|
| 8. varitäisenkan<br>8. varitäisetteisennes<br>9. varitaisetteisennes                             | 500.90<br>5.90                                          | 194                                                                                                    |                        |                              |         |                                    |
| S. de Sarah darah darah dar                                                                      | 0.00                                                    | ne naulo                                                                                                    | 1,480.00               |                              |         |                                    |
| <sub>ตาแขา</sub> เ<br>หากยอดเงินขึ้น <sup>*</sup>                                                | เช็คยอด<br>ไม่ดรงใ                                      | เงินก<br>ห่กล้                                                                                                    | iอนเก<br>บไปก          | าลี่ย<br>เดบันทึกข่          | ้อมูลส่ | <sup>มอส่วนแก่ว</sup><br>วักครั้ง  |
| <sup>ตาแระสา</sup> ไ<br>หากยอดเงินขึ้น <sup>ง</sup>                                              | .ช็คยอด<br>ใม่ดรงใ<br>(ทั้งเ                            | เงินก<br>หักลั<br>กรูแล                                                                                                    | iอนเก<br>บไปก<br>เะรอง | าลี่ย<br>เดบันทึกข่<br>ฯ)    | ່ວນູລຄ່ | <sup>อดส่วนมมม</sup> า<br>วีกครั้ง |
| สาแมะเรา ไ<br>หากยอดเงินขึ้น <sup>ข</sup><br>เห็นอิเกรเปล่าให้เห็นคุณการปกม                      | .ซ็คยอด<br>ไม่ตรงใ<br>(ทั้งเ<br>เพื่อสิตราสอ            | เงินก<br>หักลั<br>กรูแล<br>มหาคา                                                                                                    | iอนเก<br>บไปก<br>เะรอง | าลี่ย<br>เดบันทึกข่<br>ฯ)    | ່ອນູລຄ  | มีกครั้ง                           |

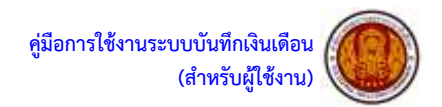

## > ขั้นตอนการพิมพ์รายงานส่ง สอศ.

จัดพิมพ์ เอกสารส่ง สอศ. ของข้าราชการครูฯ เมนูที่ 0 - 8

| เอกสารส่ง สอส. ป้าราชการครูฯ     | (อกสารที่) สอส. (Jeaconn 38 n.(2)                                                                                                    | 60/30/09/0                                                                                                    |
|----------------------------------|----------------------------------------------------------------------------------------------------|----------------------------------------------------------------------------------------------------|
| 0 งบหน้า (ค้องพิมพ์ แนวตั้ง)     |                                                                                                    |                                                                                                    |
| 1 แบบสรุปผลการพิจารณาเพื่อนควิษ  | แเดือนฯ (แนวตั้ง)                                                                                                    |                                                                                                    |
| 2.แบบรายงานการเสนอขอเลื่อนเงิ    | นเดือนครู คศ 1-3/ครูผู้ช่วย (แนวนอน)                                                                                                    |                                                                                                    |
| 3.แบบรายงานการเสนอบอเลื่อนเงิ    | นเพื่อนรอง พอ. คศ 1-3 (แนวนอน)                                                                                                    |                                                                                                    |
| 4.1 แนนรายงานการเสนอนอเลื่อนเ    | เว็บครู คศ.4 (แนวนอน)                                                                                                    |                                                                                                    |
| 4.2 แบบรายงานการแสนอของด็อนเ     | เดือน ของ ผอ. คศ.4 (แนวนอน)                                                                                                    |                                                                                                    |
| 5 แบบสรุปการเกิษารวงเงิน (แนวด้  | a)                                                                                                    |                                                                                                    |
| 6.ประกาศอังสาร้อยละ า ของป่าสาร  | ນກາສອງາ (ແນວອົ້ນ)                                                                                                    |                                                                                                    |
| 7 บัญชีรายละเอียดอัคราร้อยละ ๆ บ | เองข้าราบการครูา (แนวนอน)                                                                                                    |                                                                                                    |
| 8.ประกาศชายชื่อฯ ดีเด่น ดีมาก ขอ | งข้าราชการครูฯ (แนวตั้ง)                                                                                                    |                                                                                                    |
|                                  | เอกสารที่ง สอง1. ป้ารวชังรรครุร<br>0 งนหน้า (ต้องพื้นค์ แนวตั้ง)<br>1 แบบสรุปผลการพี่จารณาเพื่อนเง้<br>2 แบบรายงานการเสนอนอเลื่อนเง้<br>3 แบบรายงานการเสนอนอเลื่อนเง้<br>4.1 แบบรายงานการเสนอนอเลื่อนเง้<br>4.2 แบบรายงานการเสนอนอเลื่อนเง<br>5 แบบสรุปการบริหารวงเงิน (แนวต์<br>6 ประกาศอังการ้อยละ ร นองปารา<br>7 ปัญชัรายละเมืองเอียกร้อยละ ร น<br>9 ประกาศอังการ้อยละ ร น | <ul> <li>เอาสารสัง สอส. บัสวยเวลลุข</li> <li>เอาสารสัง สอส. บุคมการ 38 ค.(2)</li> <li>งเทพบ้า (ต้องพื้นพี แนวตั้ง)</li> <li>1 แบบสรุปผลการพี่จากณาเดือนเงินเดือนๆ (แนวตั้ง)</li> <li>2 แบบรายงานการเสนอบอเลือนเงินเดือนครู คศ.1-36คุณุ์ช่วย (แนวนอน)</li> <li>3 แบบรายงานการเสนอบอเลือนเงินเดือนครู คศ.4 (แนวนอน)</li> <li>4.1 แบบรายงานการเสนอบอเลือนเงินเดือน รอง ผอ. คศ.4 (แนวนอน)</li> <li>4.2 แบบรายงานการเสนอบอเลือนเงินเดือน รอง ผอ. คศ.4 (แนวนอน)</li> <li>5 แบบสรุปการบริหารวงเงิน (แนวตั้ง)</li> <li>6 ประกาศอัตราร์อยสะ ๆ ของปาราบการครูฯ (แนวตั้ง)</li> <li>7 ปญชีราและเป็นคณีศราร์อยสะ ๆ ของปาราบการครูฯ (แนวตั้ง)</li> <li>9 ประกาศอัตราร์อยสะ ๆ ของปาราบการครูฯ (แนวตั้ง)</li> </ul> |

## เมนูที่ 0. งบหน้า จัดพิมพ์ตามแนวตั้ง

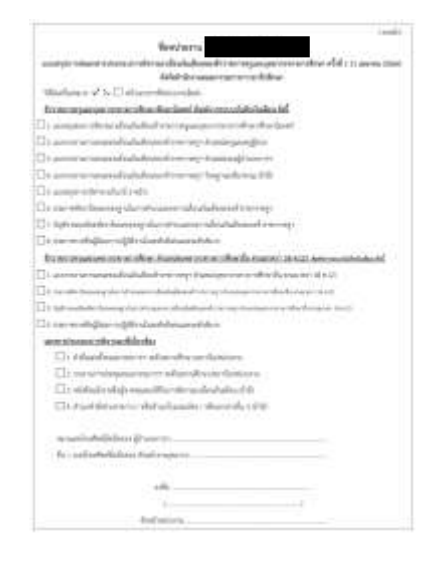

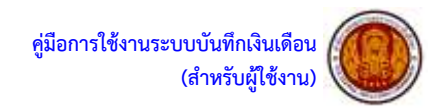

เมนูที่ 1.แบบสรุปผลการพิจารณาเลื่อนเงินเดือนฯ จัดพิมพ์ตามแนวตั้ง หากหน่วยงานใดไม่มีผู้ที่ขาดคุณสมบัติในการเลื่อนเงินเดือน สามารถกด ปุ่ม พิมพ์ ได้ทันที แต่ หากหน่วยงานใดมีผู้ที่ขาดคุณสมบัติในการเลื่อนเงินเดือน ต้องทำการกรอกข้อมูลเพิ่มเติมให้สมบูรณ์

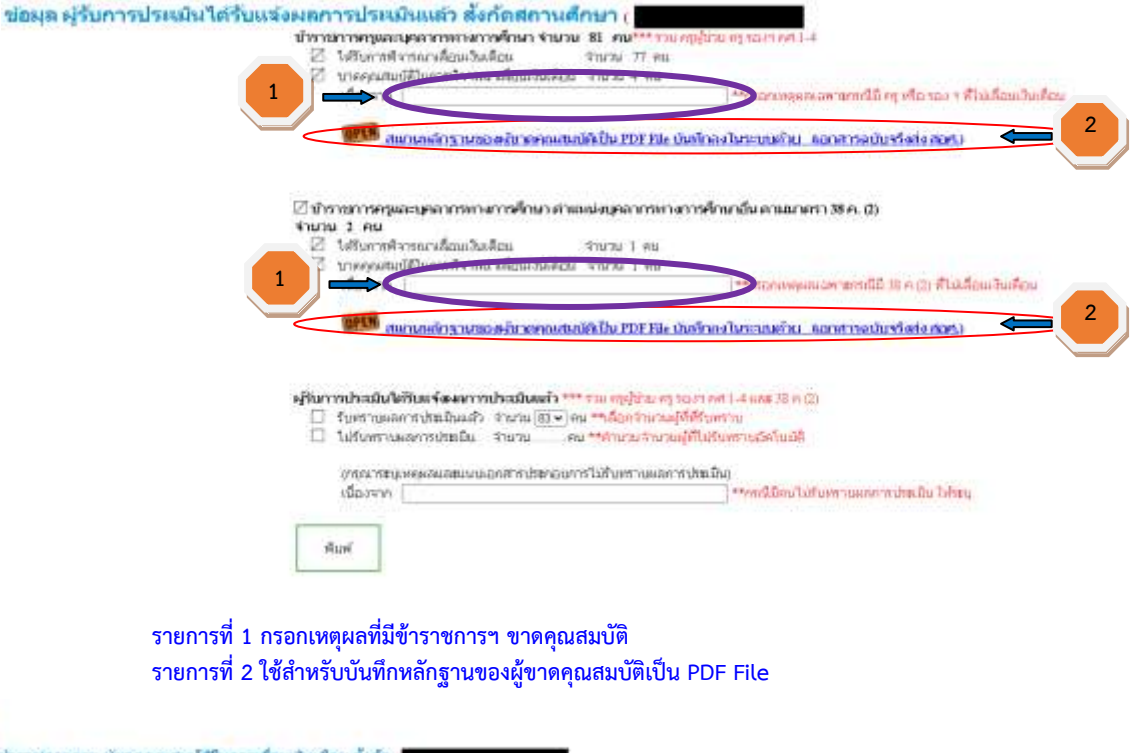

| เป็นขับ กลาง เป็นขับ กลาง เป็นของกลาง เป็นของกลาง เป็นของกลาง กลาง กลาง กลาง กลาง กลาง กลาง กลาง                                                                                                    |        |                  |                                     |                                                   |                                      |                                                  | I CONTRACTOR          | A DOMESTIC         | A COMPANY  |                   |               |      |
|----------------------------------------------------------------------------------------------------|--------|------------------|-------------------------------------|---------------------------------------------------|--------------------------------------|--------------------------------------------------|-----------------------|--------------------|------------|-------------------|---------------|------|
| พังธุ์การสุดิตระสุดิตระส<br>การที่งศาวารที่ 3 ใช้สำหรับเปิดระสุดิตระสุดิตระสุดิตรามของผู้ขาดคุณสมุมบัติเป็น PDF File ดังภาพ                                                                                                    |        | _                | 1207                                | 19                                                | - 1 -                                | - egita tarrefeta                                | 0.01                  | 100                | . (0,10)   | Imendiana         | Instanted and | 194  |
| และ ระบุการสมารณ์ 3 แต่สารครสมารณ์ 3 แต่สารครสมารณ์ 10 แต่ 10 แต่ 10 แ |        |                  | 2072                                | 10                                                | 2                                    | andream                                          | . 47.78               | 1.1                | 8.70       | Terrerorbiasia    | Indervorition | 1.14 |
|                                                                                                    |        |                  | 1/110                               | athrony light                                     | raiki 3.                             | raughte-backwise topen                           | 30,048                | - 180              | 36,177     | ากษากับเลน        | inadescration | 124  |
| กน PDF กะ ก่ะ สอส. ได้แมก กะเป็นรายบุคคล (หลักฐานเป่น คำสั่งบรรจ คำสั่งองไหย จะก)<br>รดำแหน่ะ บุคลากรหางการดักมายัน ตามมาครา 386.(2) ผู้ขาดคุณสมบัติในการเลื่อนเงินต้อย สั่งกัด (<br><u>คณ PDF กะ ก่ะ สอส. ได้แมก กะ</u> เป็นรายบุคคล (หลักฐานเช่น คำสั่งบรรจ คำสั่งองไหย จะก)<br>Sriennsที 3 ใช้สำหรับเปิดระบบ บันทึกหลักฐานของผู้ขาดคุณสมบัติเป็น PDF File ดังภาพ<br>การทั้งค้า Panter คณุและคณูผู้ป่วน รองผู้อำนายการ กรุ คภู4 รอง ค.ศ. บุคลากร 38 ค.(2)                                                                                                    |        | _                | 992                                 | . (1)                                             | 4                                    | (ALCONT)                                         | 50,750                | 101                | = 8L50 >   | 18981950080       | monorelast.   |      |
|                                                                                                    | secons | MAT THE          | neswaan                             | ารสถนายน ตร                                       | 13/2012 386                          | (2) ครับวดคุณแขน                                 | ศาสมการแ              | Dan Star           | iou alerie | R ( ) (           |               |      |
| mu PDF file da mon. ให้แนก file เป็นรายนุคคล (หลักฐานเช่น คำสั่งบรรจ คำสั่งองโทน ามา) 🥰 3<br>รายการที่ 3 ใช้สำหรับเปิดระบบ บันทึกหลักฐานของผู้ขาดคุณสมบัติเป็น PDF File ดังภาพ<br>การตั้งค่า Printer คณูและคณูผู้ป่วย รองผู้อำนวยการ ศ. ค.ศ.4 รอง ค.ศ.4 นุคลากร 38 ค.(2)                                                                                                    |        | -                | 11.0                                | -                                                 |                                      |                                                  | 1                     |                    | -          |                   |               |      |
| การตั้งค่า Printer คนุและคนุญัชวน รองผู้อำนวยการ คนุ ค.ศ.4 รอง ค.ศ.4 นุคลากร 38 ค.(2)                                                                                                    | ena Pl | on<br>DF file de | 17360rout                           | รมันแหล่งเป็<br>เมษา file เป็นราง                 | waters<br>utuenn (stär               | ม.กา มา การ<br>ม.กา มา การ<br>กฐานแร่น คำเพื่อนร | เกษาการ<br>เจ สำหรังก | atone me           |            |                   |               | ļ    |
|                                                                                                    | one Pl | DF file da       | าระหางมา<br>สถ.ศ. ให้มี<br>รายการข์ | ารในแหล่งไป<br>หมา คีไป เป็นราย<br>ที่ 3 ใช้สำหรั | ระระจะ<br>มมุติคต (หลั<br>วับเปิดระบ | มายามเช่น คำสังบรา<br>บ บันทึกหลักรู             | านของ                 | งักน าย<br>ผู้ขาดค | ດແສມເ      | )<br>ເທົເປົ້ນ PDF | File ดังร     | าาพ  |

บันทึก

กลุ่มงานสิทธิประโยชน์และข้อมูลบุคคล

เลือกไฟล์ ไม่ได้เลือกไฟล์โด

0

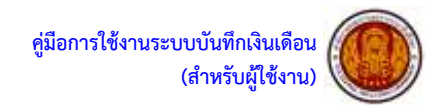

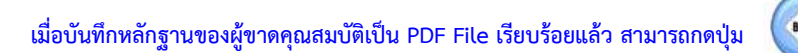

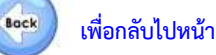

### แบบสรุปผลการพิจารณาเลื่อนเงินเดือนฯ ได้ทันที เพื่อจัดพิมพ์เอกสาร ดังตัวอย่าง

สถานศึกษา /หน่วยงาน แบบสรุปมอการพิจารณาเลี้สนเงินเดือน ข้าราชการครูและบุคถากรทางการศึกษาVศึกษานิเทศก์ ครั้งที่ 1 (1 เมษายน 2566) เจ้งวัดเข้านักงานคณะกรรมการการอาชีวศึกษา

#### 🛛 ข้าราชการครูและบุคลากรทวงการศึกษา จำนวน 81 คน

- 🛛 ได้วับการพิจารณาเอื่อนเงินเดือน จำนวน 77 คน
- 🖾 ขาดคุณสมกัติในการพิจารณาเอี้ยนเงินเดียน จำนวน 4 คน
  - เนื่องจาก ขาดคุณสะณัติ 4 คน

#### 🛛 ข้าราชการครูและบุคลากรทรงการศึกษา ตำแหน่งบุคลากรทางการศึกษาอื่น ตามมาตรา 38 ค. (2)

#### ข้านวน 2 คน

- 🛛 ได้วับการพิจารณาเสื่อนเงินเดือน จำนวน 1 คน
- 🛛 ขาดคุณสมวัติในการพิจารณาเสี่ยนเงินเดือน จำนวน 1 คน
  - เนื้องจาก ชาดคุณสมบัติ 1 คน

#### ผู้รับการประเมินให้รับแจ้งผลการประเมินแล้ว

- 🗵 รับพราบผลการประเมินแล้ว จำนวน 83 คน
- ไม่รับพราบผลการประเมิน จำนวน 0 คน (กรุณาระบุเหตุแลนละแนบแตกสารประกอบการไม่รับกราบผลการประเมิน) เนื่องจาก

#### ขอวันของว่าการเพื่อนเงินเคือนได้ดำเนินการตามกฎ ระเบียบ หลักเกณฑ์ และมดิคณะวัฐมนตรี ที่เกี่ยวข้อมริการ์อยแก้ว

|                                | ลงซื้อ              |
|--------------------------------|---------------------|
|                                | ¢                   |
| ผู้ถ้านวยการสถานศึกษา/หน่วยสาน |                     |
|                                | ผู้ครวจสอบและรับรอง |

วันที่

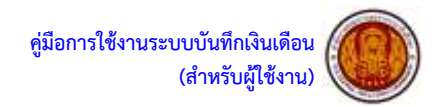

|                                                                      |                              | *****      | 8-61 m | Teagrain                                                                                                    | studge<br>receipe                                        | sulars<br>mese                               | arrestro de stadas                        | -      | -                        | gan<br>Gare                    | grafiaren<br>diserriasio         | formation<br>attention   | Statute<br>day<br>194.19 | -      | anda<br>Kinia<br>Buda<br>Ma | -         |
|----------------------------------------------------------------------|------------------------------|------------|--------|----------------------------------------------------------------------------------------------------|----------------------------------------------------------|----------------------------------------------|-------------------------------------------|--------|--------------------------|--------------------------------|----------------------------------|--------------------------|--------------------------|--------|-----------------------------|-----------|
|                                                                      | :007                         | - 10       | 1.0    | all and the second second second second second second second second second second second second second second s | 100                                                      | 1010                                         | Trave of the other of the section.        | **     | 141                      |                                | 0.001                            |                          | 3610                     |        |                             | A NUMBER  |
|                                                                      | 34/2                         | **         | 11     | alacetes.                                                                                                    | 91.58                                                    | Mare                                         | Teach of the address of the second second | -      | 600                      |                                | 1.000                            |                          | 10.794                   |        | 88.1                        | Valencia  |
|                                                                      |                              | -          | 1      | autometer.                                                                                                    | 11,00                                                    | M.Im                                         | da                                        | -      | diate.                   | 2.144                          | 1215-230                         | 1.199                    | =10                      |        |                             |           |
|                                                                      | 11.000                       | **         | - 8    |                                                                                                    | 31.00                                                    | 31,30                                        | , disa                                    | *(*)   | -                        | 1.444                          | 1100300                          | 100                      | 298                      | -      |                             |           |
|                                                                      | 11790                        | 14         | 1.1    | approximations.                                                                                                 | -11480                                                   | inim                                         | alta                                      | =10    | A.4.1                    | 1.94                           | i um (mi)                        | in                       | 1.14                     |        |                             |           |
|                                                                      | 11907                        | -14        |        | and the suproduced                                                                                              | 1.00                                                     | 4038                                         | alia                                      | **     | 444                      | 3.64                           | 108101                           | 189                      | 0.01                     |        | 483                         |           |
|                                                                      | 11000                        |            | entite |                                                                                                    | 11,000                                                   | 11,000                                       | ulta                                      | **     | 640                      | 1.04                           | 394110                           | - 20                     | 6,00                     |        |                             |           |
|                                                                      | 1100                         | -          |        | ATT CAPTORN                                                                                                    | 40.000                                                   | with .                                       | dia                                       | -      | duty.                    | 1144                           | is#int:                          | 198                      | 1,16                     | - 0    |                             |           |
|                                                                      | 11807                        | -          | -      |                                                                                                    | (1)(0)                                                   | 11.40                                        | vite                                      | -      | 440                      | 1.144                          |                                  | 144                      | 10,014                   |        |                             |           |
|                                                                      | 1100                         |            | 1.1    | appropria                                                                                                    | 1.00                                                     | 1129                                         | dia                                       | ***    | dain.                    | 1.004                          | 119408                           | 1.00                     | 1.00                     | -      |                             |           |
|                                                                      | 11800                        | *1         | 1.5    | estroyes .                                                                                                    | 1140                                                     | 31,34                                        | atta                                      |        | -                        | 1.164                          | 1088.0000                        | 1.100                    | 3.44                     |        |                             |           |
|                                                                      | 13810                        | Augustus - | -      |                                                                                                    | 100                                                      | it.m                                         | alle a                                    | -      | dans.                    | 1.144                          | 9400                             | - 100                    | 10,710                   |        |                             |           |
|                                                                      | 100.0                        | m          |        | erronenties                                                                                                    | 44.900                                                   | 4110                                         | alten                                     |        | day.                     | 1.144                          | 10401012                         | 100                      | 2,60                     |        | -                           |           |
|                                                                      | 110.0                        | **         | 1.4    | ejinangmotele                                                                                                   | 14.700                                                   | 1120                                         | dia                                       | *10    | 100                      | 1.144                          | 1201040                          | 1.239                    | 3479                     |        | -                           |           |
|                                                                      | 14600                        | **         | 1      | -                                                                                                    | 10.00                                                    | 1124                                         | dia                                       | **     | 640                      | 3.644                          | 119-68                           |                          | .8,10                    | 1.09.4 | ++1                         |           |
|                                                                      | 1000                         | **         | 1.1    | epinementere                                                                                                    | 71.00                                                    | 4128                                         | dia                                       |        | Aut .                    | 1.04                           | LANDTHY                          | 100                      | 7110                     |        | 481                         |           |
|                                                                      | 1000                         |            | 14     | -                                                                                                    | 11/10                                                    | 30.00                                        | -                                         |        | 600                      | 1.04                           | 1186 (188)                       | 1.014                    | 20,460                   |        |                             |           |
|                                                                      | 13404                        | and the    | 1119.0 |                                                                                                    | 71.88                                                    | 11.00                                        | dia                                       | -      | 640                      | 1,194                          | 38310                            | 10                       | 16,818                   |        |                             |           |
| er auf tropper<br>der romde der<br>der Sticken trop<br>et Sticken in | n fað í Karna<br>-<br>Kaufel | 2844       | 00     |                                                                                                    | 1.701.00<br>0.177.00<br>0.177.00<br>0.177.00<br>0.177.00 | 10-0 4 Novem<br>10-0<br>10-0<br>10-0<br>10-0 | m.†7 ana 100 menadaan'u                   | 96 J.I | ter an<br>Merce<br>Autor | daria<br>ana ortan<br>ana an 1 | and reads<br>a second to<br>be a | ataat<br>Isottiisee<br>I | desarges                 | 1.0m17 | 54776                       | Dertswein |

## เมนูที่ 2. แบบรายงานการเสนอขอเลื่อนเงินเดือนครู คศ.1-3/ครูผู้ช่วย จัดพิมพ์แนวนอน (หากหน่วยงานใดไม่มีบุคลากรในกลุ่ม ครู คศ.1-3/ครูผู้ช่วย ไม่ต้องจัดพิมพ์เอกสารรายการนี้)

## เมนูที่ 3. แบบรายงานการเสนอขอเลื่อนเงินเดือนรอง ผอ. คศ.1-3 จัดพิมพ์แนวนอน (หากหน่วยงานใดไม่มีบุคลากรในกลุ่ม รอง ผอ. คศ.1-3 ไม่ต้องจัดพิมพ์เอกสารรายการนี้)

|         | -                                                                                | 04102            | NUMPER DE             | wandau    | aluda                                   | 182-15   | NAT ALC: NO                                                                                                    | Seria          | NNN N  | การศึกษา สาม                 | miet       | anjt   | where we      | 194871ude                      | ters effet       | it (1 uan                     | ou 196 | 61                                      |               |
|---------|----------------------------------------------------------------------------------|------------------|-----------------------|-----------|-----------------------------------------|----------|----------------------------------------------------------------------------------------------------|----------------|--------|------------------------------|------------|--------|---------------|--------------------------------|------------------|-------------------------------|--------|-----------------------------------------|---------------|
| •       |                                                                                  | iondi<br>d'annie | *****                 | fields re | -                                       |          | cicular<br>Anoday                                                                                                    | ro'bert<br>mob |        | milastoriai                  |            |        | dart<br>Sauer | endare<br>decisio<br>decisione | *works<br>iftere | Tartasta<br>alias<br>1 N.S. H | -      | ginda<br>cán la<br>Rođu<br>Rođu<br>Rođu |               |
|         |                                                                                  | 1076             | Tracile Street        | ÷         | 1000                                    | 101001   | =.##                                                                                                    | 0.29           | Servis | indict a solution            |            |        |               | 8 1000                         | *                | 22,899                        | 0.00   |                                         | Triebene nore |
| 1       |                                                                                  | 1016             | stratification of the | 1.18      | 1040                                    | -        | 1.00                                                                                                    | - Him          |        | ske                          | -          | A.r.). | 2962          | 1,00,000                       | 1.08             | 19.81                         | -      |                                         |               |
| -       |                                                                                  | 1860             | tompenent.            | + +       | 10.007                                  | WOOT'S   | 1.00                                                                                                    | 124            |        | day.                         | -          | ***    | 1.00          | 1011040                        | 1.000            | 3,89                          |        |                                         |               |
|         |                                                                                  |                  |                       |           |                                         |          |                                                                                                    |                | 1      |                              |            |        |               |                                | 219              |                               | 0.00   |                                         |               |
| in alle | terzegi engene te fai<br>1 apezadiaetae<br>enferencipada<br>pol (dadacciontacion | i durme          | 2944                  |           | 107,850<br>3,235,50<br>8,00<br>3,235,50 | 1111     | Talatia                                                                                                    |                | **     | ren er sammer efter<br>Taria | 54<br>0740 | t.     | National      | rabese<br>tensort-nicaj        | wheney           | da 1811/1911                  | erned  | s dent                                  | deeren        |
| 10.0    | interaction of                                                                   |                  |                       |           | 1174.00                                 | 100      |                                                                                                    |                |        |                              |            |        |               | Patricia                       | INCOM G          | 04201                         |        |                                         |               |
| 11010   | alasiasile vormada                                                               | -                |                       |           | 1015.00                                 | -        |                                                                                                    |                |        |                              |            |        | - web         |                                |                  |                               |        |                                         |               |
|         | - Address of the                                                                 |                  |                       |           | 1.000                                   | - Cala - | and the local division of the local division of the local division | 1. Autom       |        |                              |            |        |               |                                |                  |                               |        |                                         |               |

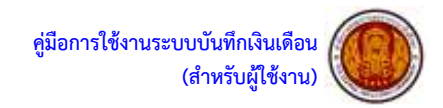

## เมนูที่ 4.1 แบบรายงานการเสนอขอเลื่อนเงินเดือนครู คศ.4 จัดพิมพ์แนวนอน (หากหน่วยงานใดไม่มีบุคลากรในกลุ่มครู คศ.4 ไม่ต้องจัดพิมพ์เอกสารรายการนี้)

| una                                                | นคณะกรรมกา                                                                | รการอาชีวดีต       | ษา       |                          | แบบรายง      | งานการเสนะ             | อขอเลือนเงิ       | นเดือนของข้าราชการครู<br>สั | และบุค<br>มกัด | ลากรห    | างการต์         | <del>กษา ดำแหน</del>               | is ครู วิทย <sub>า</sub> | ฐานะ เชียว                         | ชาญ ครั       | งที่ 1 (1                        | เมษายน 2566                             |
|----------------------------------------------------|---------------------------------------------------------------------------|--------------------|----------|--------------------------|--------------|------------------------|-------------------|-----------------------------|----------------|----------|-----------------|------------------------------------|--------------------------|------------------------------------|---------------|----------------------------------|-----------------------------------------|
|                                                    | đa                                                                        | เลขที่<br>ตำแหน่ง  | ด้านหน่ง | อันดับ <mark>ค</mark> ศ. | วิทยฐานะ     | เงินเดือน<br>ก่อนเดือน | ฐานในการ<br>ตำนวณ | สถานะการเลื่อนเงินเดือน     | es anna        | ระสับ    | อัตรา<br>ร้อยละ | ฐานในการ<br>คำบวณ เ<br>อัตราร้อยละ | จำนวนเงิน<br>ที่ได่รับ   | ในได้รับเงิน<br>เดือน<br>1 พ.ย. 66 | ต่า<br>ดอบแทบ | อาศัย<br>เบิกใน<br>อันตับ<br>คศ. | พมายเหต                                 |
|                                                    |                                                                           | 17573              | RŞ.      | 4                        | ครูเชี่ยวชาญ | 50,110                 | 50,320            | โทษทางวินัยหนักกว่าภาคทัณฑ์ | 99.00          | ดีเล่น   | 0               | 0.0000                             | 0                        | 50,110                             | 0.00          | 8                                | ไปรดไส่หมายเหตุ                         |
| No.                                                | hanner an arte in.                                                        | 8                  | 200.0    |                          | Markey Mark  | 3                      | 2                 |                             | 1 10           | 100      | 0               | 8                                  | 0                        |                                    | 0.00          | 33                               | 100000000000000000000000000000000000000 |
| อันเดีย                                            | นรวมข้าราชการ ณ                                                           | เว้นที่ 1 มีนาคม 3 | 566      |                          |              | 50,110                 | บาท จำนวนร        | าม 1 คน 100 คะแนนเท่ากับ    | 13 ค่า         | เพีระบุ  |                 |                                    |                          |                                    |               |                                  |                                         |
| buar                                               | 3 ของเงินเตือนรวม                                                         |                    |          |                          |              | 1,503.30               | 1011              |                             |                | ได้ตรวะ  | สอบข้อม         | เลแล้วขอรับร                       | รองว่าข้อมูล             | งที่กรอกถูกตั                      | องตรงดา       | มดวาม                            | เป็นจริงทุกประก                         |
|                                                    | กลียจากกลุ่มอื่น                                                          |                    |          |                          |              | 0.00                   | 1011              |                             |                | ยืนอันข่ | ່ວນຸລ ແ ວ       | ันที่ 02/04/202                    | 3                        |                                    |               |                                  |                                         |
| บเงิน                                              |                                                                           | ວນໃຫ້)             |          |                          |              | 1,503.30               | 11791             |                             |                |          |                 | ลงชื่อ                             | 1                        |                                    |               |                                  |                                         |
| ับเงิน<br>งเงินส                                   | เหรี (ใช้เลื่อนเงินเดือ                                                   |                    |          |                          |              | 0.00                   | 1011              |                             |                |          |                 | (                                  |                          |                                    |               |                                  | )                                       |
| บเงิน<br>งเงินส<br>วมใช่                           | รุทธี (ใช้เลื่อนเงินเดีย<br>เงินเลื่อน                                    |                    |          |                          |              |                        |                   |                             |                |          | 1000            |                                    |                          |                                    |               |                                  |                                         |
| ับเงิน<br>งเงินส<br>ามใช่<br>ามเงิน                | รุทธิ (ใช้เลื่อนเงินเดีย<br>เงินเลื่อน<br>เด้วดอบแทน                      |                    |          |                          |              | 0.00                   | 20191             |                             |                |          | ตาแ             | ицэ                                |                          |                                    |               |                                  |                                         |
| รับเงิน<br>เงเงินส<br>เวมใช้<br>เวมเงิม<br>เวมเงิม | รุทธิ (ใช้เลื่อนเงิบเด็ะ<br>เงินเลื่อน<br>เด้าตอบแทน<br>เงินดงเหลือ จากกา | รบริหารวงเงิน      |          |                          |              | 0.00<br>1,503.30       | ארע<br>ארע        |                             |                |          | ตาแ             | ицэ                                | ผู้ตรวร                  | จสอบและรับ                         | 523           |                                  |                                         |

เมนูที่ 4.2 แบบรายงานการเสนอขอเลื่อนเงินเดือน รอง ผอ. คศ.4 จัดพิมพ์แนวนอน (หากหน่วยงานใดไม่มีบุคลากรในกลุ่ม รอง ผอ. คศ.4 ไม่ต้องจัดพิมพ์เอกสารรายการนี้)

|                                                                                                    |                                              |            |          |                                                                        |                                        |                          | aane                 |    |                   |    |        |                |                                       |                          | 1225                                   |               |                                     |        |
|----------------------------------------------------------------------------------------------------|----------------------------------------------|------------|----------|------------------------------------------------------------------------|----------------------------------------|--------------------------|----------------------|----|-------------------|----|--------|----------------|---------------------------------------|--------------------------|----------------------------------------|---------------|-------------------------------------|--------|
|                                                                                                    | send<br>d'arris                              | d100010    | dudy ne. | terry                                                                  | -                                      | uturalians<br>resolution | gradiante<br>strates | -  | milanteitas       |    |        | darer<br>facer | สามในการ<br>สามาณ เ<br>สองารณะ        | distration<br>distific   | forfutfacilie<br>officie<br>1 milit in | #1<br>1000000 | utrific<br>utrific<br>durfic<br>ant | -      |
|                                                                                                    | 12014                                        | sage scars |          | 10.000                                                                 | 199.00                                 | 17,86                    | 9400                 |    | alas              | -  | dian   | am.            | 1.711.9771                            | 1.799                    | 1100                                   | 0.08          |                                     |        |
|                                                                                                    |                                              | 100.04     |          | 10011                                                                  |                                        |                          |                      | -  |                   |    |        | -              | 1                                     | 139                      |                                        | 0.06          | -                                   |        |
| ikadaren adrenak<br>Ganto I unerkadar<br>Galarenda verendat<br>Verkutzet (Taldarek<br>Verbitzetare | n av fudi i durnav<br>Klar<br>H<br>ediavlidi | 1 3 Main   |          | 57,348<br>1,734,60<br>8,00<br>1,734,60<br>1,726,60<br>1,726,60<br>6,60 | 278<br>278<br>278<br>278<br>278<br>279 | *wiene                   | 1.000                | ** | in ensured.<br>Ve | 19 | unizye | •<br>••••••••  | indena<br>Istan Fisika<br>Badiuska ya | arfinanço<br>na Turli ID | da.anspr.m<br>94.2923                  | ernd          | ođand                               | 10.011 |
| Paraulanenda vo                                                                                    | infaurrations.                               |            |          | 14.80                                                                  | 10.10                                  |                          |                      |    |                   |    |        | - 24754        |                                       |                          |                                        |               |                                     |        |

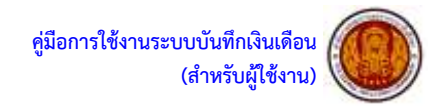

|                                                       |                                        |          |          |       | а.                                                                                                    |          |       |       |       |
|-------------------------------------------------------|----------------------------------------|----------|----------|-------|----------------------------------------------------------------------------------------------------|----------|-------|-------|-------|
| สารปลายเปลือน                                         | กรรณ์ใน                                |          |          |       | 10000002010200                                                                                                    |          |       |       |       |
| สงานศึกษา /หม่วยงาม                                   |                                        |          |          |       | ngatemantermatik                                                                                                    | -        |       |       |       |
| weet 1 (1 mm)                                         | mu 2564)                               |          |          |       | สขาวมีที่กษา /งหน่วยงาน                                                                                                    |          |       |       |       |
| หนึ่ง 1 สา                                            | in 2                                   |          |          |       | ครีิทธิ์ 1 (1 เมษายน 2566)                                                                                                    |          |       |       |       |
| minufedededersemen konsissionenhise                   |                                        |          |          |       | wun 2 ann 2                                                                                                    |          |       |       |       |
| Conferenced where is held to bring their              | 2.105.00000 1000                       | directs. | 11       | 10    | สวนการเนื้อนสันเดียงร้างว่าการสร ส่วนหน่อยดได้แนวการวิทยาโป วิทยสามะที่ความม                                                                                                    |          |       |       |       |
| 2.3 mm 1 ระบุมีนส์แหน่น                               | 81.177.02 1/00                         |          |          |       | ป.กันส์ครรรษรีการการ ณ วังส์ 1 มีนาคม 2566 0.00                                                                                                    | - www.co | ener. | . 10  | AD.   |
| 15เกิดสี่งาากลุ่มสิ่ง                                 | 0.02 1/10                              |          |          |       | 2 fees 3 sould write a sould State 6 sould State                                                                                                    | UW.      |       |       |       |
| 1.วงกินทุกรี (พีนสีพนสีมสัตณ์ส่ว                      | 81.17102 1/10                          |          |          |       | 1.5.เป็นเกลี่หลากนุ่มสื่น                                                                                                    | -14100   |       |       |       |
| Strablination                                         | 890x60.00 UM                           |          |          |       | สามประเทศ ถึงได้แล้วแล้งได้ได้                                                                                                    | 1.100    |       |       |       |
| ระกระมีหน้าครามคราม                                   | 0.556 17 1.000                         |          |          |       | SynDifficient on                                                                                                    | 1/10     |       |       |       |
| ก่ สำหรัดสินตรรมชื่อ ขางการหรือการเสลิง               | 2,050,051,5144                         |          |          |       | ด้วามมันต่างงามงาน                                                                                                    | 1.00     |       |       |       |
| ระค่ะวิทยาที่หรือกละเกิน                              | 0.02 1/10                              | sude     | 2350.81  | 1/10  | ได้พาสโหลกที่สายหารไหกระประ                                                                                                    | 1.738    |       |       |       |
| การการสี่สุดสินส์แหล่งการการกล่างสุดการสี่ประเทศสี    | ñ.                                     |          |          |       | 843                                                                                                    | 1.100    | and a | 11105 | 1000  |
| 1 มีหมู่จะนามสำนาจการ ณ ให้ที่ 1 มีราคม 3565          | 307,850.00 1014                        | dram     | 0.00     | 10    | and the state date of the state of the state |          |       |       | 4. A. |
| Sume 5 working arrest                                 | 1215-50 1/#                            |          |          |       | 10.4 m m m m m m m m m m m m m m m m m m m                                                                                                    |          |       |       |       |
| 1.5.วันเพียงการุ่มที่จ                                | 0.02 1/14                              |          |          |       | คลุมมิลเวินที่เป็น 5,519.63                                                                                                    | TUM      |       |       |       |
| รวมในสุขริ มีรีสิยมัวงคิดได้เ                         | 3,255.52 (JW                           |          |          |       |                                                                                                    |          |       |       |       |
| i salihinda                                           | 4,70.02 1/4                            |          |          |       | สรปรรมสีสมวันสัมพ์กรรษกระชุร ด่วยหม่องครารทรายกรศึกษาอื่นตามมาศา 38 ค.123                                                                                                    |          |       |       |       |
| นสระเทิดท่างการเหน                                    | 0.02 UK                                |          |          |       | 1.มีนดีความพักราชการ ณ วันที่ 1 มีนาคม 2568. สไ.)40.00                                                                                                    | 7.18     | €tm;  | - 35  | 44    |
| ร์ ข้างแล้นคลพรีล จากการสีพารเหลิง                    | 1.265.32 1/#                           |          |          |       | 2 วัฒนุธ 5 ของวันเคียงรรม                                                                                                    | U.       |       |       |       |
| นสมวัฒนที่หรือหลุ่มที่ห                               | 0.02 1/100                             | nusle    | 1,005.51 | 3/96  | 3 รามให้สินเสียน 460.00                                                                                                    | .1/18    |       |       |       |
| ອງປະເທດໃຫຍ່ເຮັດທີ່ການການອງ ປະເທດໃຫຍ່ ມີອອງກະແໜ້ແວນາຍຸ | E                                      |          |          |       | ส.1.1.1.1.1.1.1.1.1.1.1.1.1.1.1.1.1.1.1                                                                                                    | 1/198    |       |       |       |
| ไม้แต้จะกอที่การการจะให้ที่ได้เราะ2561                | 50.10.02 UW                            | สำเวล    | - E      | 177.0 | 1.ตัวแวนในคนพื้อ ขากการกิจการสิน                                                                                                    | 1/100    |       |       |       |
| Chant I multiplicities                                | 1,305.30 -0.91                         |          |          |       |                                                                                                    |          |       |       |       |
| 1 วันวิจอาที่ของการมูมข้อ                             | 0.03 1.88                              |          |          |       |                                                                                                    |          |       |       |       |
| ร เหมือสุขมี ปีที่เพียงสินสีขอไป                      | 1305.50 1.00                           |          |          |       | 3                                                                                                    | efe      |       | _     | _     |
| t mobilitudiou                                        | 0.00 1.000                             |          |          |       |                                                                                                    |          |       |       | -     |
| S scalbulture and                                     | 0.03 100                               |          |          |       | ผู้อ่านแต่งสถานศึกษาหนังเ                                                                                                    | ini.     |       |       |       |
| 1 จำนวนสินคณพรีสาขายการเป็นกรรมสัน                    | 130530 UN                              |          |          |       | Tuf                                                                                                    |          |       |       |       |
| รสงวินอรีเป็งหมู่เป็น                                 | 0.00 UH                                | n suño   | 1.905 35 | 3/186 | 202                                                                                                    |          |       |       |       |
|                                                       | 10                                     | ·        |          |       |                                                                                                    |          |       |       |       |
|                                                       |                                        | £        |          | 1     |                                                                                                    |          |       |       |       |
| 20                                                    | a ta esta anno 14 Million I Andreas Ia | 1        |          |       |                                                                                                    |          |       |       |       |

## เมนูที่ 5. แบบสรุปการบริหารวงเงิน จัดพิมพ์แนวตั้ง (กรณีสถานศึกษา มี 2 หน้า กรณี ศูนย์ส่งเสริมและสถาบันมี 1 หน้า)

ผู้สำนายการสะเทศสะดา

net.

กลุ่มงานสิทธิประโยชน์และข้อมูลบุคคล

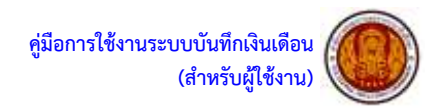

| เมนูที่ 6.ประกาศอัตราร้อยละ ๆ ของข้าราชการครูๆ จัดพิมพ์แนวตั้ง                                                  |
|----------------------------------------------------------------------------------------------------|
|                                                                                                    |
| durre                                                                                                    |
| เวลา และ เวลอดของสารที่เป็นการแน่งของของของสารกรรรษายายาม เป็นของโทยางและ                                       |
| representation and a second second second second second second second second second second second second second |
| ครัสที่ 1 (1 เมษายน 2566)                                                                                       |
|                                                                                                    |
| โดยที่ กฎ ก.ค.ศ. การเลี้ยนสินเดียบรอชำรวชกาวครูและกุคลากรหางการศึกษา พ.ศ. 2561                                  |
| รัส 6 กับแต่ได้มีการประกาศวิทาร์สองครองการไปการสำนวดที่ได้ได้เป็นการสำนวรครั้น โดย                              |

ພັດນີ້ ໄດ້ອິບານລາເລັດພະບັນເດືອບຈັນເດືອບຈອບຈຳລາຍກາດຊຸມແບບູດອະນາການການທຶກອາ ອຣີ້ເທີ 1 (1 ເມກາຍນ 2566) ສາແລະການປະເພີນເອການຢູ່ໃຫ້ສາມເວັດນດ້ອຍແດ້ເອົາເຊິ່ງໃຫ້ສາມທະນີເອົາຜູ້ໃຫ້ ທ.ອ.ອ. ທີ່ ອຽ 0206.7/3 15 ລະວັນທີ່ 27 ດັນຍາຍນ 2561. ເรື່ອຫາວເລື່ອນເຈັນແອັບທານອານາກາອງແທນ ບຸດລາກການການອັກອາ ຈົນປະທານອົນດາລົດແຫຼນອນຫຼານໃນການອຳນາມຂອບຫານເລື່ອນເຈົ້າແນ້ ແລ້ອມກັບການການ ແມະບຸດລາກການການອັກອາ ອຣີ້ເທີ 1 (1 ເມສາຫນ 2566) ຈານແອະທັດສອນແນ້ຜູ້ອັນມາທີ່ການປະການນັ້ນນີ້

จึงประกาศให้กราบมีคุณทั่วกัน

ประกาศ ณ วันที่ .....

| 6     |  |  |
|-------|--|--|
| dumic |  |  |

## เมนูที่ 7.บัญชีรายละเอียดอัตราร้อยละ ๆ ของข้าราชการครูๆ จัดพิมพ์แนวนอน

| บัญชีร                | ายละเอียดอัตราร้อยละของฐานในการคำนวณของ<br>สังกัดสำนักงานคณะกรร. | การเลื่อนเงินเดือน<br>มการการอาชีวศึก | ข้าราชการครูแ<br>ษา ครั้งที่ | ละบุคลากรทาง   | การศึกษา                      |             |
|-----------------------|------------------------------------------------------------------|---------------------------------------|------------------------------|----------------|-------------------------------|-------------|
|                       | (แนบท้ายประกาศ                                                   | ลงวันที่                              | 31 เมษายน 2566               | i )            |                               |             |
| 2.0.0                 | ۰ ۱, e e                                                         | อัตร                                  | าร้อยละการเลื่               | อนเงินเดือนตาม | เระดับผลการป <mark>ร</mark> ะ | ะเมิน       |
| ประเภท                | ตาแหนง / อนดบ                                                    | ดีเด่น                                | ดีมาก                        | ดี             | พอใช้                         | ปรับปรุง    |
| สายงานสอน             | ครู (ครูผู้ช่วย - คศ.3)                                          | 0.000-3.344                           | 0.000-0.000                  | 0.000-0.000    | 0.000-0.000                   | 0.000-0.000 |
| สายงานบริหารสถานศึกษา | รองผู้อำนวยการสถานศึกษา (คศ.1 - คศ.3)                            | 0.000-2.980                           | 0.000-0.000                  | 0.000-0.000    | 0.000-0.000                   | 0.000-0.000 |
| สายงานสอน             | ครู (คศ.4)                                                       | 0.000-0.000                           | 0.000-0.000                  | 0.000-0.000    | 0.000-0.000                   | 0.000-0.000 |
| สายงานบริหารสถานศึกษา | รองผู้อำนวยการสถานศึกษา (คศ.4)                                   | 0.000-0.000                           | 0.000-0.000                  | 0.000-0.000    | 0.000-0.000                   | 0.000-0.000 |

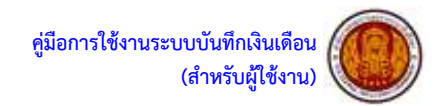

## เมนูที่ 8.ประกาศรายชื่อฯ ดีเด่น ดีมาก ของข้าราชการครูฯ จัดพิมพ์แนวตั้ง

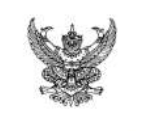

เรื่อง รายชื่อข้าราชการครูและบุคลากรทางการศึกษาผู้ที่มีผลการปฏิบัติงานในระดับดีเด่นและระดับดีมาก สังกัดสำนักงานคณะกรรมการการอาชีวศึกษา ครั้งที่ 1 (1 เมษายน 2566)

ประกาศ

โดยที่ หลักเกณฑ์และวิธีการประเมินผลการปฏิบัติงานของข้าราชการครูและบุคลากรทางการศึกษา ตามหนังสือสำนักงาน ก.ค.ศ. ที่ ศธ 0206.7/ว 23 ลงวันที่ 3 กันยายน 2564 สำหรับการประเมินตั้งแต่วันที่ 1 ตุลาคม 2564 เป็นต้นไป กำหนดให้สถานศึกษา/หน่วยงานประกาศรายชื่อข้าราชการครูและบุคลากรทางการศึกษาผู้ที่มีผลการปฏิบัติงาน อยู่ในระดับดีเด่นและดีมากในที่เปิดเผยให้ทราบโดยทั่วกัน เมื่อเสร็จสิ้นการประเมินผลการปฏิบัติงานแล้ว

บัดนี้ ได้ดำเนินการประเมินสลการปฏิบัติงานของ ข้าราชการครูและบุคลากรทางการศึกษา ครั้งที่ 1 (1 เมษายน 2566) เรียบร้อยแล้ว จึงประกาศรายชื่อข้าราชการครูและบุคลากรทางการศึกษาผู้มีผลการปฏิบัติงาน อยู่ในระดับดีเด่นและดีมาก สำหรับการประเมินรอบที่ 1 (ตั้งแต่วันที่ 1 ตุลาคม 2565 ถึงวันที่ 31 มีนาคม 2566) ดังนี้

้ผู้มีผลการปฏิบัติงานในระดับดีเด่น จำนวน 81 ราย ได้แก่

| 1  | รองผู้อำนวยการวิทยาลัย |
|----|------------------------|
| 2  | รองผู้อำนวยการวิทยาลัย |
| 3  | รองผู้อำนวยการวิทยาลัย |
| 4  | ng                     |
| 5  | ครู                    |
| 6  | 68                     |
| 7  | ครู                    |
| 8  | ครู                    |
| 9  | ครู                    |
| 10 | RS                     |
|    |                        |

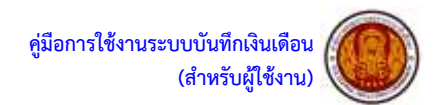

ขั้นตอนการพิมพ์รายงานส่ง สอศ.

จัดพิมพ์ เอกสารส่ง สอศ. ของบุคลากร 38ค.(2) เมนูที่ 1 – 4 ( หากหน่วยงานใดไม่มีบุคลากร 38 ค.(2) ระบบจะไม่แสดงเมนูในส่วนนี้)

เอกสารส่ง สอศ. บุคลากร 38 ค.(2) 🛛 ออกจากระเ

1.แบบรายงานการเสนอขอเลื่อนเงินเดือนบุคลากร 38 ค.(2) (แนวนอน)

2.ประกาศอัตราร้อยละ ฯ ของบุคลากร 38 ค.(2) (แนวตั้ง)

3.บัญชีรายละเอียดอัตราร้อยละ ฯ ของบุคลากร 38 ค.(2) (แนวนอน)

4.ประกาศรายชื่อฯ ดีเด่น ดีมาก ของบุคลากร 38 ค.(2) (แนวตั้ง)

1.แบบรายงานการเสนอขอเลื่อนเงินเดือนบุคลากร 38 ค.(2) จัดพิมพ์แนวนอน

41,940

1,258.20

460.00 1171

0.00 ארש

798.20 UTM

บาท

ארע

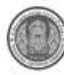

ระบบบันทึกเงินเดือน สำนักงานคณะกรรมการการอาชีวศึกษา

แบบรายงานการเสนอขอเลื่อนเงินเดือนของข้าราชการครูและบุคลากรทางการศึกษา ตำแหน่งบุคลากรทางการศึกษาอื่นตามมาตรา 38 ค.(2) ครั้งที่ 1 (1 เมษายน 2566) สังกัด รั

|   | Ň   | đa | เลขที่<br>ตำแหน่ง | สำเหน่ง                       | ระสับ      | ເວັນເຄື່ອນກ່ອນ<br>ເລື່ອນ | ฐานในการ<br>สำนวณ | สถานะการเลื่อนเงินเดือน     | คามมม<br>ม | ระสัม | อัตรา<br>ร้อยละ | ฐานในการ<br>ส่านวณ s<br>อัตราร์อยละ | ี่ส่านวนเงิน<br>ที่ได้รับ | ໃນໄດ້ຈັບເວັນ<br>ທີ່ຂບ<br>1 ເມ.ຍ. 66 | ศำคอบแหน | มรัดเว็น<br>เม่นเนื่อ<br>เวลซ์รอกอากา | หมายเหตุ    |
|---|-----|----|-------------------|-------------------------------|------------|--------------------------|-------------------|-----------------------------|------------|-------|-----------------|-------------------------------------|---------------------------|-------------------------------------|----------|---------------------------------------|-------------|
|   | 1   |    | 688               | ระเมชาตาม การเป็นและ<br>ชิญมี | Transports | 26,470                   | 31,610            | ขาตราษการโดยไม่มีเหตุสันตวร | 89         | ดีมาก | 0.000           | 0.0000                              | 0                         | 26,470                              | 0.00     | 0                                     | สุดหมายเพช. |
|   | 2 1 |    | 689               | งจากสุดการ                    | ugasere.   | 15,470                   | 18,110            | ຟລາ                         | 99         | ส์เสน | 2.495           | 451,8445                            | 460                       | 15,930                              | 0.00     | 0                                     |             |
| 1 |     |    |                   | 1                             |            |                          |                   |                             | 1          |       |                 |                                     | 450.00                    | 1                                   | 0.00     | 0.00                                  | 1           |

จำนวนรวม

1. เงินเดือบรวมขัวราชการ ณ วันที่ 1 มีนาคม 2566

2. ร้อยละ 3 ของเงินเดือนรวม

รวมใช้เงินเสื่อน
 รวมเงินค่าตอบแทน

5. ร่านวนเงินคงแเลื่อ จากการบริหารวงเงิน

## 2 คม 100 คุณมุมเห่ากับ 2.52 คำฟ้รณุ

ใต้ดรวจสอบข้อมูล<mark>แ</mark>ล้วขอรับรองว่าข้อมูลที่กรอกถูกต่องดรงตามดวามเป็นจริงทุกประการ ยืนยันข้อมูล ณ วันที่ 02/04/2023

ลงชื่อ.....

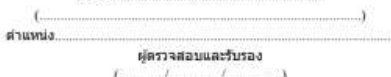

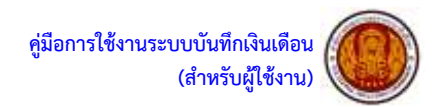

#### 2.ประกาศอัตราร้อยละ ฯ ของบุคลากร 38 ค.(2) จัดพิมพ์แนวตั้ง

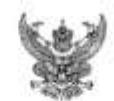

ประกาศ เรื่อง อัตราร์ออลของฐานในการคำนวยงองการเอื่อนเงินเดือนข้าราขการครูแลนบุตอากรทางการศึกษา ด้านหน่มุดอากรทางการศึกษาอื่ม ตามมาตรา 38 ค. (2) ดิอโตเด้านักงานคณะกรรมการการอาชีวดีกษา ครั้งที่ 1 (1 เมษายน 2566)

โดยที่ กฎ ก.พ. ว่าด้วยการเล็กมในเดือน พ.ศ. 2552 ชัด 4 กำหนดให้มีการประกาศ อัคราร์ออละของฐานในการคำนวณ. ที่ได้ใช้เป็นเกณฑ์ในการคำนวณเพื่อเมื่อนเงินเดือนให้อำราชการ ได้พรานะปีนการทั่วไป นั้น

บัตนี้ ได้พิจารณาเสียนสันเด็กนรองข้าวาทการครูและบุคลากรทางการศึกษา คำแหน่ง บุคลากรทางการศึกษาขึ้น ตามและกา 38 ค. (2) ครั้งที่ 1 (1 และายน 2566) ตามผลการประเมินตด การปฏิบัติราชการเรียบร้อยแล้ว โดยมีคนผู้บัติตามหนีเดืองรับนักราน ก.ศ.ต. ที่ คย 0206.5/7 21 ธงรันที่ 17 ขันราคม 2552 เรื่อง การเลื่อนสันเด็จเข้าราชการครูและบุคลากรทางการศึกษา คำแหน่ง บุคลากรทางการศึกษามีน ตามแวทรา 38 ค.(2) จึงประกาศมีกราวโดยแขจงฐานในการคำนวยเของ การเลื่อนสันเดียนของร้างการกรูปและบุคลากรทางการศึกษา คำแหน่งบุคลากรทางการศึกษาสื่อ การเลื่อนสันเดียนของร้างการกรูปและบุคลากรทางการศึกษา คำแหน่งบุคลากรทางการศึกษาสื่น ตามมาตรา 58 ค.(2) ครั้งที่ 1 (1 แห่งายน 2566) รายประเพิ่มคลามปัญชันบทั้งประกาศฉภัยนี้

จึงประกาศให้พราบโดกทั่วกัน

ປາຂາກສ ໝ ວັນທີ

(......) ศานหน่ะ

#### 3.บัญชีรายละเอียดอัตราร้อยละ ๆ ของบุคลากร 38 ค.(2) จัดพิมพ์แนวนอน

| 1                    | บัญชีรายละเอียดอัตราร้อยละของฐานในการ<br>ดำแหน่งบุคลา | คำนวณของการเลื่อนเงิ<br>กรทางการศึกษาอื่นตา       | นเดือนข้าราชกา<br>มมาตรา 38 ค.(2 | รครูและบุคลากร<br>2) | ทางการศึกษา |             |  |  |
|----------------------|-------------------------------------------------------|---------------------------------------------------|----------------------------------|----------------------|-------------|-------------|--|--|
|                      | สังกัดสำนักงานคณะกระ                                  | รมการการอาชีวศึกษา                                | ครั้งที่ 1 (1 เมษา               | ยน 2566)             |             |             |  |  |
|                      | (แนบท้ายประกาศ                                        | ลงวันที่                                          | มี<br>31 เมษาย                   | u 2566 )             |             |             |  |  |
| ประเภท               | ตำแหน่ง                                               | อัตราร้อยละการเลื่อนเงินเดือนตามระดับผลการประเมิน |                                  |                      |             |             |  |  |
|                      |                                                       | ดีเด่น                                            | ดีมาก                            | ด                    | พอใช้       | ปรับปรุง    |  |  |
| ทั่วไป               | เจ้าพนักงานการเงินและบัญชี                            | 0.000-0.000                                       | 0.000-0.000                      | 0.000-0.000          | 0.000-0.000 | 0.000-0.000 |  |  |
| <mark>ทั่วไ</mark> ป | เจ้าพนักงานธุรการ                                     | 2.495-2.495                                       | 0.000-0.000                      | 0.000-0.000          | 0.000-0.000 | 0.000-0.000 |  |  |

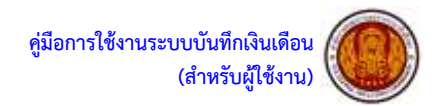

#### 4.ประกาศรายชื่อฯ ดีเด่น ดีมาก ของบุคลากร 38 ค.(2) จัดพิมพ์แนวตั้ง

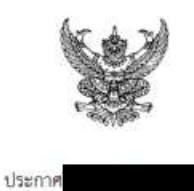

เรื่อง รายชื่อข้าราชการครูและบุคลากรทางการศึกษา ตำแหน่งบุคลากรทางการศึกษาอื่น ตามมาตรา 38 ค.(2) ผู้มีผลการปฏิบัติราชการโนระดับดีเด่นและระดับดีมาก สังกัดสำนักงานคณะกรรมการการอาชีวศึกษา ครั้งที่ 1 (1 เมษายน 2566)

โดยที่ หลักเกณฑ์และวิธีการประเมินผลการปฏิบัติราชการของข้าราชการครูและบุคลากร ทางการศึกษาตำแหน่งบุคลากรทางการศึกษาอื่น ตามมาตรา 38 ค.(2) ตามหนังสือสำนักงาน ก.ค.ศ. ที่ ศธ 0206.5/ ว 21 ลงวันที่ 17 ธันวาคม 2552 สำหรับการประเมินรอบที่ 1 (ตั้งแต่วันที่ 1 ตุลาคม 2552 ถึงวันที่ 31 มีนาคม 2553) เป็นต้นไป กำหนดให้สถานศึกษา/หน่วยงานประกาศรายชื่อข้าราชการครูและบุคลากรทางการศึกษา ตำแหน่งบุคลากร ทางการศึกษาอื่น ตามมาตรา 38 ค.(2) ผู้ที่มีผลการปฏิบัติราชการอยู่ในระดับคีเด่นและคีมากในที่เปิดเผยให้ทราบ โดยทั่วกัน เมื่อเสร็จสิ้นการประเมินผลการปฏิบัติราชการแล้ว

บัคนี้ ได้ดำเนินการประเมินผลการปฏิบัติราชการของข้าราชการครูและบุคลากรทางการศึกษา ดำแหน่งบุคลากรทางการศึกษาอื่น ตามมาตรา 38 ค.(2) ของรอบการประเมินรอบที่ 1 (ตั้งแต่วันที่ 1 ตุลาคม 2565 ถึง วันที่ 31 มีนาคม 2566) เรียบร้อยแล้ว จึงประกาศรายชื่อช้าราชการครูและบุคลากรทางการศึกษา ตำแหน่งบุคลากร ทางการศึกษาอื่น ตามมาตรา 38 ค.(2) ผู้มีผลการปฏิบัติราชการอยู่ในระดับดีเด่นและดีมาก สำหรับการประเมิน รอบที่ 1 (ตั้งแต่วันที่ 1 ตุลาคม 2565 ถึงวันที่ 31 มีนาคม 2566) ดังนี้

|   | ผู้มีผลการปฏิบัติงานในระดับดีเด่น จำนวน 1 ราย ได้แก่ |
|---|------------------------------------------------------|
| 1 | เจ้าพนักงานธุรการ                                    |
|   | ผู้มีผลการปฏิบัติงานในระดับดีมาก จำนวน 1 ราย ได้แก่  |
| 1 | เจ้าพนักงานการเงินและบัญชี                           |
|   | จึงประกาศให้ทราบโดยทั่วกัน                           |
|   | ประกาศ ณ วันที่                                      |
|   | ลงชื่อ                                               |
|   | (                                                    |
|   | ตำแหน่ง                                              |

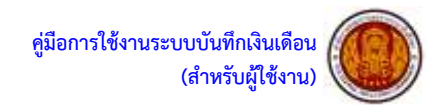

ผู้อำนวยการสถานศึกษาฯ(ทุกวิทยฐานะ)

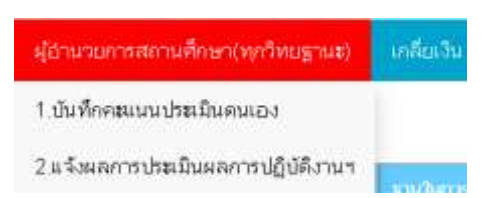

1.บันทึกคะแนนประเมินตนเองของผู้อำนวยการสถานศึกษา(หากไม่บันทึก จะมีผลให้ไม่สามารถพิมพ์รายงาน ส่ง สอศ. ได้)

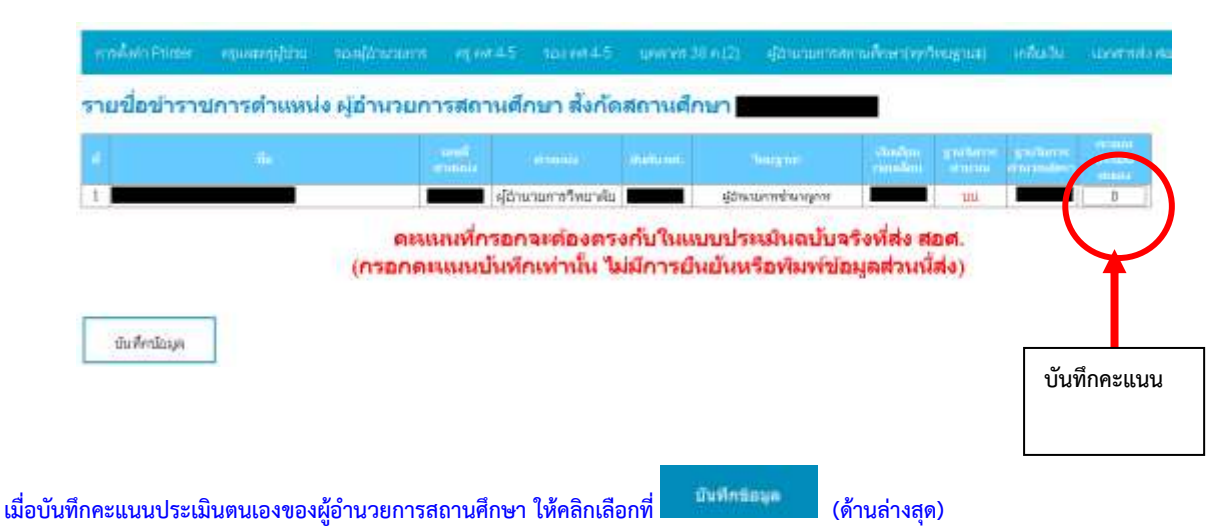

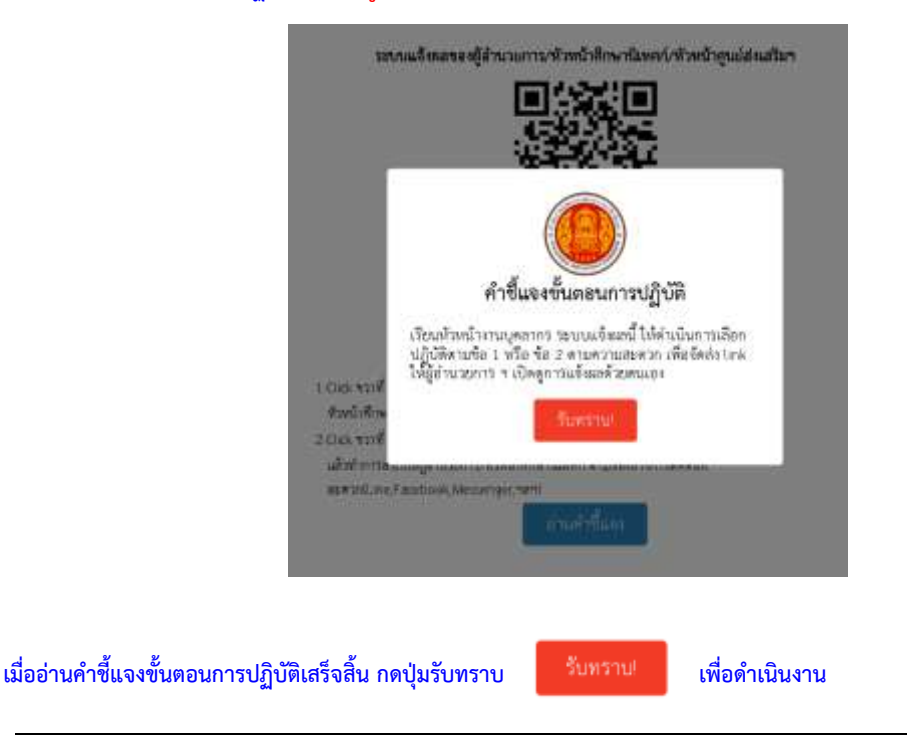

2.แจ้งผลการประเมินผลการปฏิบัติงาน (เมนูนี้ จะมองเห็นและสามารถเข้าใช้ได้เฉพาะสถานศึกษาที่ไม่สังกัดสถาบันเท่านั้น)

กลุ่มงานสิทธิประโยชน์และข้อมูลบุคคล

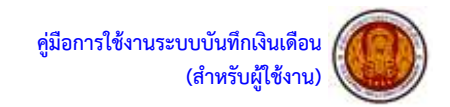

ดำเนินการคัดลอก QR Code หรือ Link เข้าระบบส่งให้ผู้อำนวยการฯ ตามช่องทางที่สะดวก (Line,Facebook,Messenger,ฯลฯ)

|                                               | QR Code เข้าระบบ |
|-----------------------------------------------|------------------|
| Cr Code สำหรับเข้าวามน<br>Link สำหรับเข้าระบบ | Link เข้าระบบ    |

ระบบแจ้งผลของผู้อำนวยการ/หัวหน้าศึกษานิเทศก์/หัวหน้าศูนย์ส่งเสริมฯ